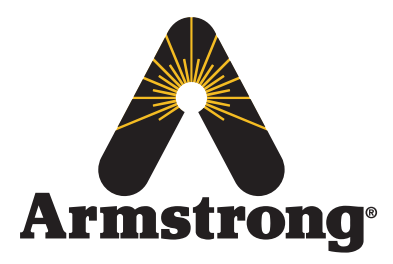

### The Brain<sup>®</sup> DRV40 Digital Recirculation Valve

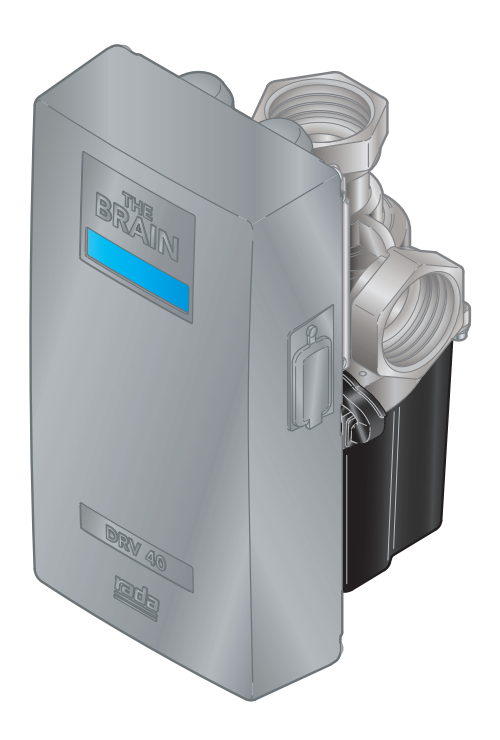

The installation and service must be performed by a qualified installer. For further information, please call our technical department Toll Free at 1-888-468-4673.

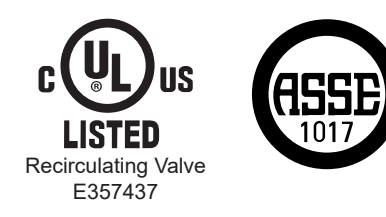

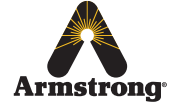

Armstrong International 221 Armstrong Blvd., Three Rivers, Michigan, 49093 - USA armstronginternational.com/brain

Keep this manual with installation for future reference.

# DRV40 Digital Recirculation Mixing Valve

### Contents

| Introduction                       | 3  |
|------------------------------------|----|
| Safety                             | 3  |
| General Advisory                   | 4  |
| Data Storage                       | 4  |
| Patents                            | 4  |
| Standards and Codes                | 4  |
| Single DRV40 Pack Contents         | 5  |
| DRV40 Dimensions                   | 6  |
| Specifications                     | 8  |
| Technical Specifications           | 8  |
| Default Settings                   | 9  |
| Installation                       | 10 |
| General                            | 10 |
| Installation Requirements          | 11 |
| Piping Diagrams                    | 12 |
| Installation DRV40                 | 16 |
| Commissioning                      | 18 |
| Operation                          | 20 |
| Control Software                   | 21 |
| Introduction                       | 21 |
| COM Port                           | 21 |
| DRV Information                    | 23 |
| Temperatures                       | 24 |
| Setpoints                          | 25 |
| Setpoints - Explained              | 26 |
| Alerts - Explained                 | 27 |
| Preset Display Alerts              | 29 |
| Disinfection                       | 30 |
| Disinfection Quick Start Guide - 1 | 34 |
| Disinfection Quick Start Guide - 2 | 35 |
| Options                            | 36 |
| DRV40 Display Alerts               | 37 |
| DRV40 Error Messages               | 37 |
| Connectivity                       | 38 |
| System Performance                 | 38 |

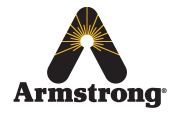

| Preventative Maintenance and Fitting |    |
|--------------------------------------|----|
| Spare Parts                          | 39 |
| DRV40 Disassembly                    | 40 |
| Electronics Module                   | 41 |
| PCB Connections                      | 44 |
| DRV                                  | 45 |
| Troubleshooting                      | 54 |
| Contents                             | 54 |
| DRV40 Display Errors                 | 55 |
| Common Faults                        | 58 |
| Limited Warranty and Remedy          | 68 |
|                                      |    |

## Introduction

The Brain® DRV40 is a registered trademark of Armstrong Hot Water Group, a division of Armstrong International.

DRV40 features Rada Technology, Rada is a registered trademark of Kohler Mira Limited of Cheltenham, England.

The DRV40 is a digital recirculating valve for use as part of a warm water recirculation system within a commercial installation.

A dedicated PC / Laptop with Microsoft Windows based control program can monitor and control temperature limits, disinfection and temperature warning alerts. This product can be linked to external control and monitoring devices such as a Building Management System. Data connections can be made via USB plug-in or Serial Port.

DRV40 Control Software and USB Drivers are available to download and update at *www.armstronginternational.com/brain* 

## **Safety**

#### Icon Legend

If instructions are not followed:

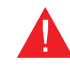

- injury or death and property damage are imminent

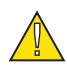

- injury or death and property damage are possible

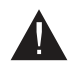

- potential property damage, expensive repairs, and / or voiding the warranty may result

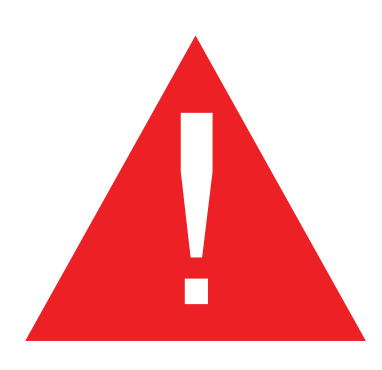

- Applicable codes must be followed and supersede any other instructions. Generally applicable codes in the US include:
  - IPC (International Plumbing Code)
- Read this manual
- Improper installation or operation may cause a flood resulting in property damage, personal injury, or death. Armstrong strongly recommends that a qualified installer be used.
- Service must be performed by a qualified person.
- Improper installation, start-up, operation, maintenance, or service may void the warranty.

Hot water or metal may cause scald burns. Skin exposure to 140°F water or metal for only five seconds may cause a second degree burn.

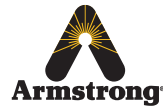

## **General Advisory**

The use of the word 'failsafe' to describe the function of any hot and cold water mixing valve is both incorrect and misleading. This DRV (*Digital Recirculation Valve*) incorporates additional shut-off devices to improve the level of safety however, in keeping with every other mechanism it cannot be considered as being functionally infallible.

Where chloramine / chlorine disinfection is practiced, *DO NOT* exceed a chloramine / chlorine concentration of **50** mg/l (ppm) in water, per one hour dwell time. Such procedures must be conducted strictly in accordance with the information supplied with the disinfectant and with all relevant Guidelines / Approved Codes of Practice. Water must have levels of chloramine / chlorine lower than or equal to 4mg/l (ppm) for continual usage.

### Data Storage

Armstrong International shall not accept liability in contract, tort (including negligence or otherwise) for any loss of profits, business or anticipated savings, or loss or corruption of data, or any indirect or consequential loss arising out of the customer's use of DRV40. The customer shall be solely responsible for the independent backup of all data / information stored on DRV40. Notwithstanding the foregoing, none of the exclusions and limitations stated above are intended to limit any rights the customer may have under local law or other statutory rights which may not be excluded.

### Patents

GB - 2 421 297 2 437 891 US - 7669776 8043556 PCT - PCT/GB2006/000159 European - 06702758.1 India - 1231/MUMNP/2007 Australia - 2006207367 Canada - 2595064 China - ZL200680005853.8 Japan - 4933451

### **Standards and Codes**

The Brain® DRV40 conforms to ASSE 1017 and CSA B125.3-11.

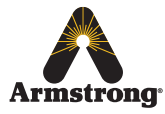

## Single DRV40 Pack Contents

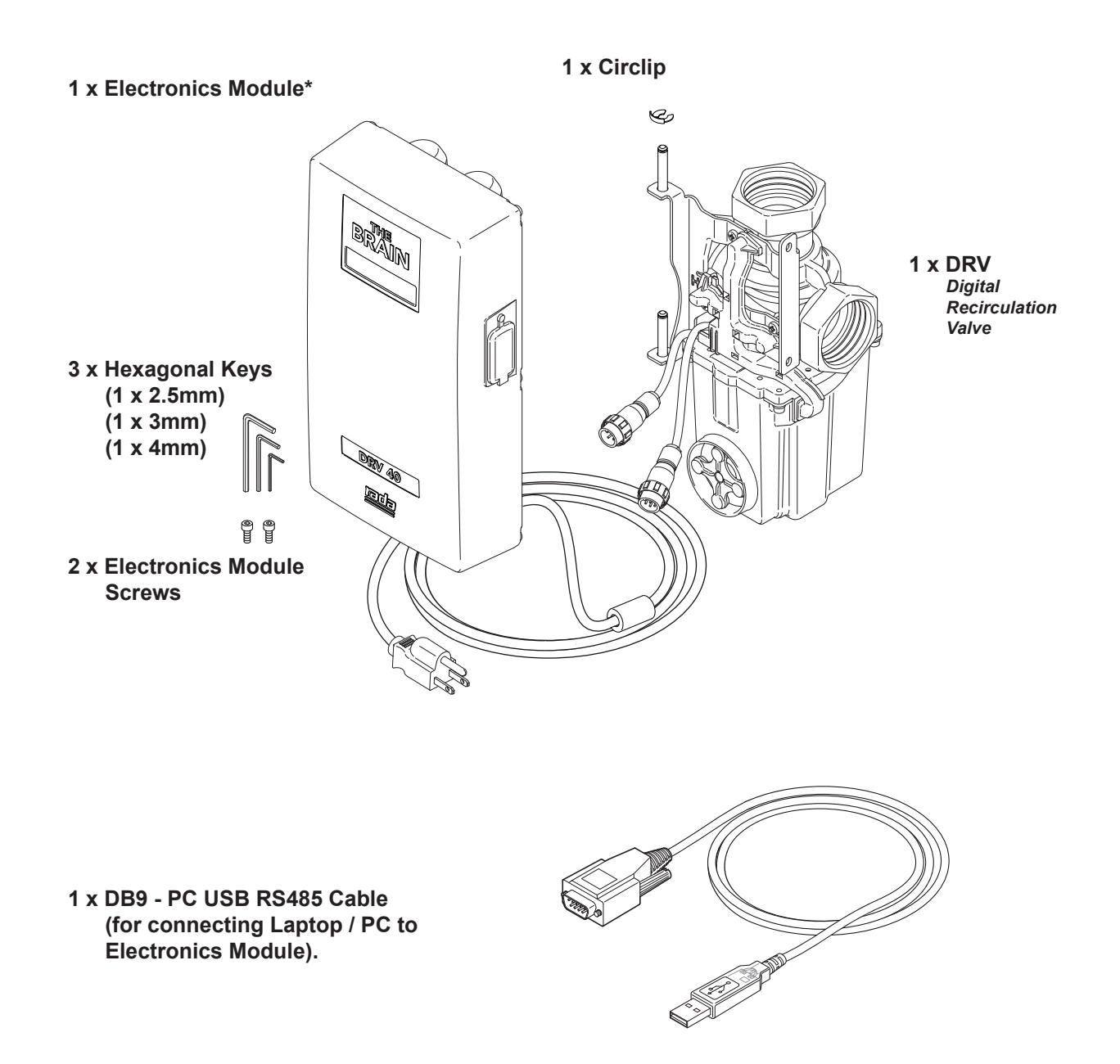

\*2 x CR - P2 6V Batteries fitted as supplied. USB Driver and The Brain® DRV Programming Software are available to download from website, www.armstronginternational.com/brain

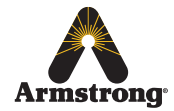

## **DRV40 Dimensions**

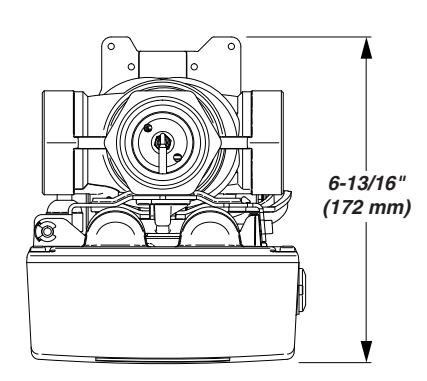

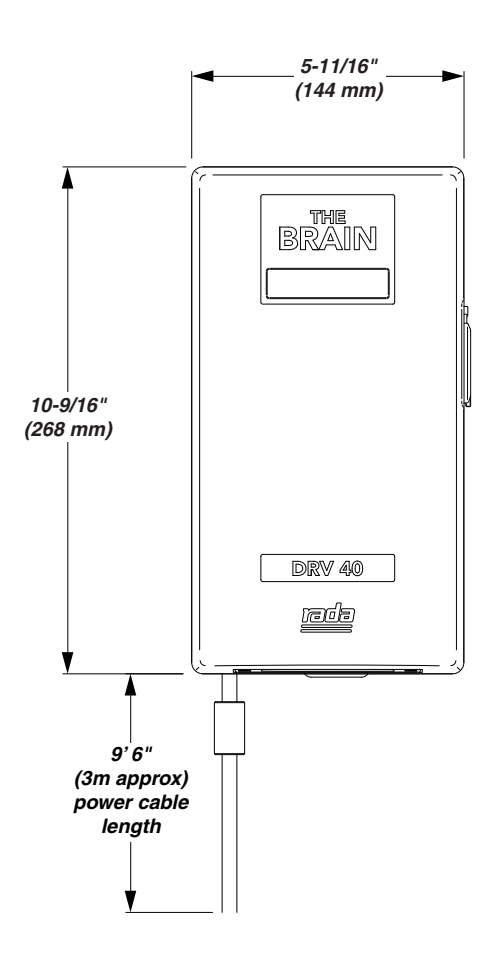

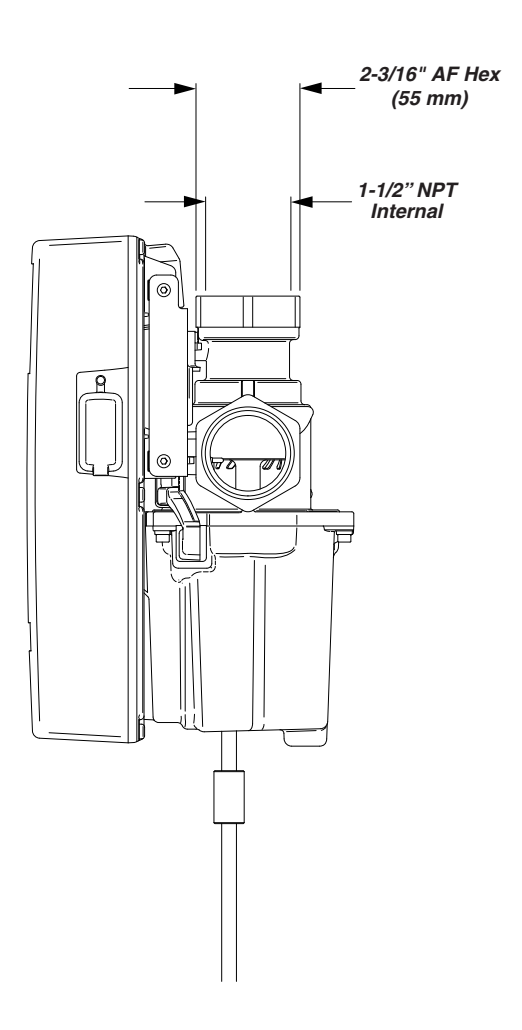

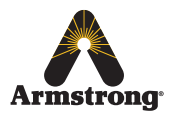

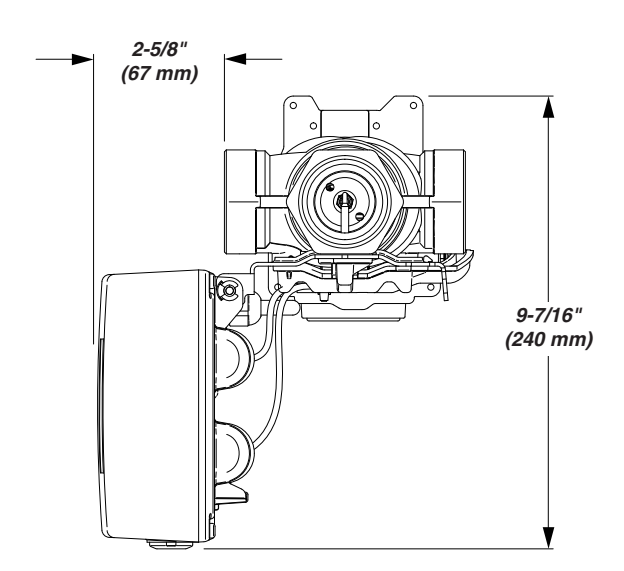

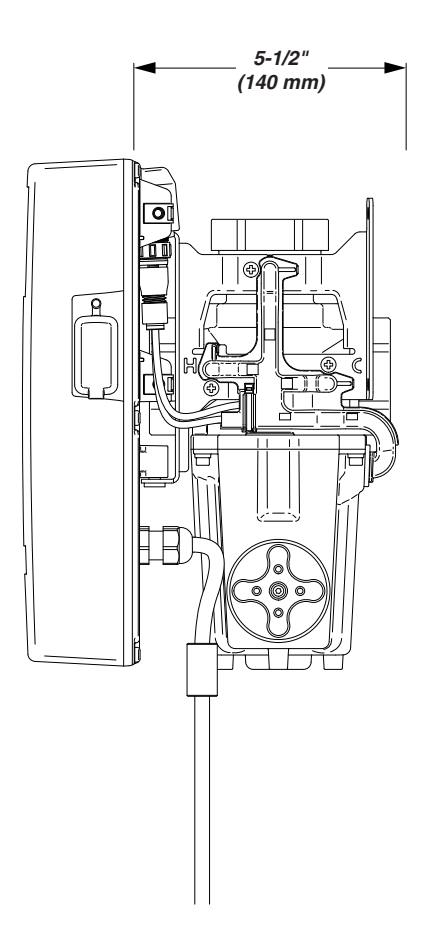

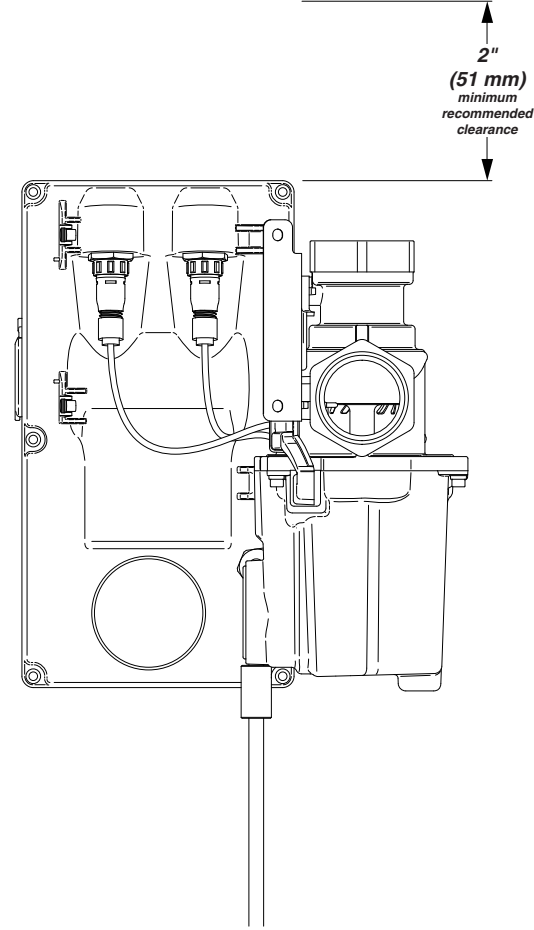

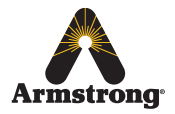

## **Specifications**

### **Technical Specifications**

| General                          |                                                                                                   |
|----------------------------------|---------------------------------------------------------------------------------------------------|
| Protection                       | NEMA 3S                                                                                           |
| Ambient Temperature              | Minimum ambient temperature of 35 °F (2 °C) maximum 122 °F (50 °C)                                |
| Ambient Humidity                 | 95% Non-condensing                                                                                |
| Connections                      | 1 1/2" NPT Internal (female)                                                                      |
| Installation Environment         | Suitable for indoor use only                                                                      |
| Materials                        | Electronics Module: PC / ABS                                                                      |
|                                  | DRV: Stainless Steel, engineering plastics and elastomers                                         |
| Safety                           | Thermal shutdown upon inlet supply failure and / or power failure                                 |
| Weight DRV40                     | 11 ½ lbs (5.2 kg)                                                                                 |
| Pressures                        |                                                                                                   |
| Maximum Inlet Supply Pressure    | 200 psi (1379 kPa = 13.8 bar)                                                                     |
| Supply Pressure Differential     | Inlet supply pressures must be nominally equal                                                    |
| Temperatures                     |                                                                                                   |
| Maximum Inlet Hot Water Supply   | 185°F (85°C)                                                                                      |
| Minimum Inlet Hot Water Supply   | 5°F (2°C) above set point                                                                         |
| Maximum Inlet Cold Water         | 75°F (25°C) (minimum set temp = 81°F)                                                             |
| Minimum Inlet Cold Water         | 34°F (1°C)                                                                                        |
| Set Point Range                  | 81°F to 158°F (27 - 70°C)                                                                         |
| Minimum Recirculation Loop       | 2°F (1°C)                                                                                         |
| Temperature Loss                 | 21(10)                                                                                            |
| Recirculation Circuit            |                                                                                                   |
| Minimum distance to First Outlet | 25 ft (7.6 m)                                                                                     |
| Flow Rates                       |                                                                                                   |
| Maximum Suggested Flow Rate      | 98 gpm (371 lpm) at 20 psi drop                                                                   |
| Minimum Recirculation Flow Rate  | 5 gpm (19 lpm)                                                                                    |
| Minimum System Draw-off          | 0 gpm (0 lpm) during recirculation                                                                |
| Electrical                       |                                                                                                   |
| Power Supply                     | 110V AC ~ 60Hz                                                                                    |
| Supply Fuse / Circuit Breaker    | Grounding is required.<br>Switched type 3 Amp (no plug), 15 Amp Grounding-type receptacle (plug). |
| Battery                          | 2 x CR - P2 6V                                                                                    |
| Duty Cycle                       | Continuously rated                                                                                |
| Auxiliary Relay (see Alerts -    | Activate Relay on Alert)                                                                          |
| Relay Type                       | Single pole changeover relay contacts                                                             |
| Power Supply                     | 250V AC / 24V DC                                                                                  |
| Supply Fuse                      | 2 Amp                                                                                             |

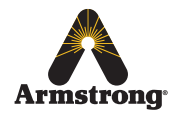

### **Default Settings**

DRV40 is preprogrammed to customer requirements prior to shipment

The settings are derived from the Installation Detail Form (IDF) filled out by the customer when placing an order.

| Armstrong®                                                                                                    |                                                                                                    |                                                                                           | Armstrong Hot Water Group<br>221 Armstrong Blvd<br>Three Rivers, MI 49093<br>Phone: (269) 279-3602<br>Fax: (269) 279-3130 |
|----------------------------------------------------------------------------------------------------|----------------------------------------------------------------------------------------------------|-------------------------------------------------------------------------------------------|----------------------------------------------------------------------------------------------------|
| Digital Recircul                                                                                                    | ating Valve (DRV<br>Installation De                                                                                                    | ) and Digital Mixing<br>tails Form (IDF)                                                  | g Center (DMC)                                                                                                    |
| In order to enter P.O.'s and guarantee del                                                                                                    | ivery dates, a technically                                                                                                    | accurate and complete IDF is                                                              | s required.                                                                                                    |
| The review and acceptance of the infor<br>1. Approves the order for processing while<br>2. Indicates that AHWG supports you by e<br>3. Initiates the warranty<br>4. Delivers a complete, AHWG supported<br>5. Drives the relevant point of specification | mation on the IDF by Ai<br>h triggers an e-mail confii<br>endorsing the application<br>performance guarantee t<br>n/influence, point of instal | rmstrong:<br>rmation<br>o the final user of the produc<br>lation and point of order finar | t<br>icial allocation if appropriate                                                                                      |
| Section 1 - Ordering Processing/                                                                                                    | Tracking Detail:                                                                                                    |                                                                                           |                                                                                                    |
| Point of Order (Sold To):                                                                                                    |                                                                                                    |                                                                                           | (eg: ABC Mechanical)                                                                                                    |
| City:                                                                                                    | State:                                                                                                    | Rep Firm:                                                                                 |                                                                                                    |
| Point of Installation:                                                                                                    |                                                                                                    |                                                                                           | (eg: Heinz Ketchup)                                                                                                    |
| City:                                                                                                    | State:                                                                                                    | Rep Firm:                                                                                 |                                                                                                    |
| Point of Specification:                                                                                                    |                                                                                                    |                                                                                           | (eg: DEF Consulting Engineers)                                                                                            |
| Other Influence:                                                                                                    |                                                                                                    |                                                                                           | (eg:Source of Recommendation)                                                                                             |
| Section 2 – Product Technical De                                                                                                    | tail:                                                                                                    |                                                                                           |                                                                                                    |
| 1. DRV40 DRV50 DRV                                                                                                    | /80                                                                                                    |                                                                                           | PC                                                                                                    |
| 2. Inlet Hot Water Temp:                                                                                                    | °F                                                                                                    |                                                                                           | BS<br>Protocol Options (Select On                                                                                         |
| 3. Inlet Hot Water Pressure:                                                                                                    | PSI                                                                                                    |                                                                                           | LonWorks                                                                                                    |
| 4. Inlet Cold Water Temp:                                                                                                    | °F                                                                                                    |                                                                                           | Modbus RTU                                                                                                    |
| 5. Inlet Cold Water Pressure:                                                                                                    | PSI                                                                                                    |                                                                                           | Modbus TCP                                                                                                    |
| 6 Maximum Simultaneous Dema                                                                                                    | nd: GPM                                                                                                    |                                                                                           | BACnet Metasys N2                                                                                                    |
| 7 Recirculation Pump Flow                                                                                                    | GPM                                                                                                    |                                                                                           |                                                                                                    |
| Section 3 – Digital Recirculation                                                                                                    | OR W                                                                                                    | Detail:                                                                                   | BACHELIP                                                                                                    |
| 1 DRV Outlet Water Temperature                                                                                                    |                                                                                                    | otan.                                                                                     | TCP/IP Configuration                                                                                                    |
| 2. BS No Yes                                                                                                    | сонт <i>)</i> Г                                                                                                    |                                                                                           | ICFAF Configuration                                                                                                    |
| Section 4 - Package Reference In                                                                                                    | formation                                                                                                    |                                                                                           |                                                                                                    |
| Reference Drawing #                                                                                                    |                                                                                                    | Armstrong Model #                                                                         |                                                                                                    |
| List Any Non-Standard Variations                                                                                                    | s:                                                                                                    |                                                                                           |                                                                                                    |
| Elot Ally Holl Othersen a                                                                                                    |                                                                                                    |                                                                                           |                                                                                                    |

The Installation Detail Form (IDF) is available to download at **www.armstronginternational.com/brain** or consult factory

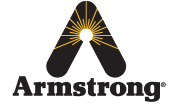

## Installation

### General

### Installation must be carried out in accordance with these instructions, and must be conducted by designated, qualified and competent personnel.

The installation **must** comply with all relevant local and state water plumbing codes.

The DRV40 **must** be installed per the piping diagrams (pages 12 - 15). All plumbing components are to be supplied by the installer. Failure to include these components will compromise the product, system performance and will void the warranty.

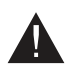

**Caution!** The DRV40 **must** be installed in a dry area where it will not be able to freeze (minimum ambient temperature of 35 °F (2 °C)).

#### Notes:

- 1. DRV40 is supplied fully performance and pressure tested.
- 2. The DRV40 *must* be installed in an area where it is accessible to do any maintenance tasks e.g. connecting Laptop / PC, removal of the cover, replacing worn parts etc.
- 3. Suitable connections for ease of maintenance should be used on the inlet and outlet ports. *(Isolation valves and unions.)*
- 4. The hot and cold water inlet supply pressures must be nominally equal.
- 5. The cold inlet supply feed to the DRV40 must be "tapped" directly from the cold inlet supply to the water heater.
- 6. The inlet supply pipework *must* be thoroughly flushed before fitting the DRV40.

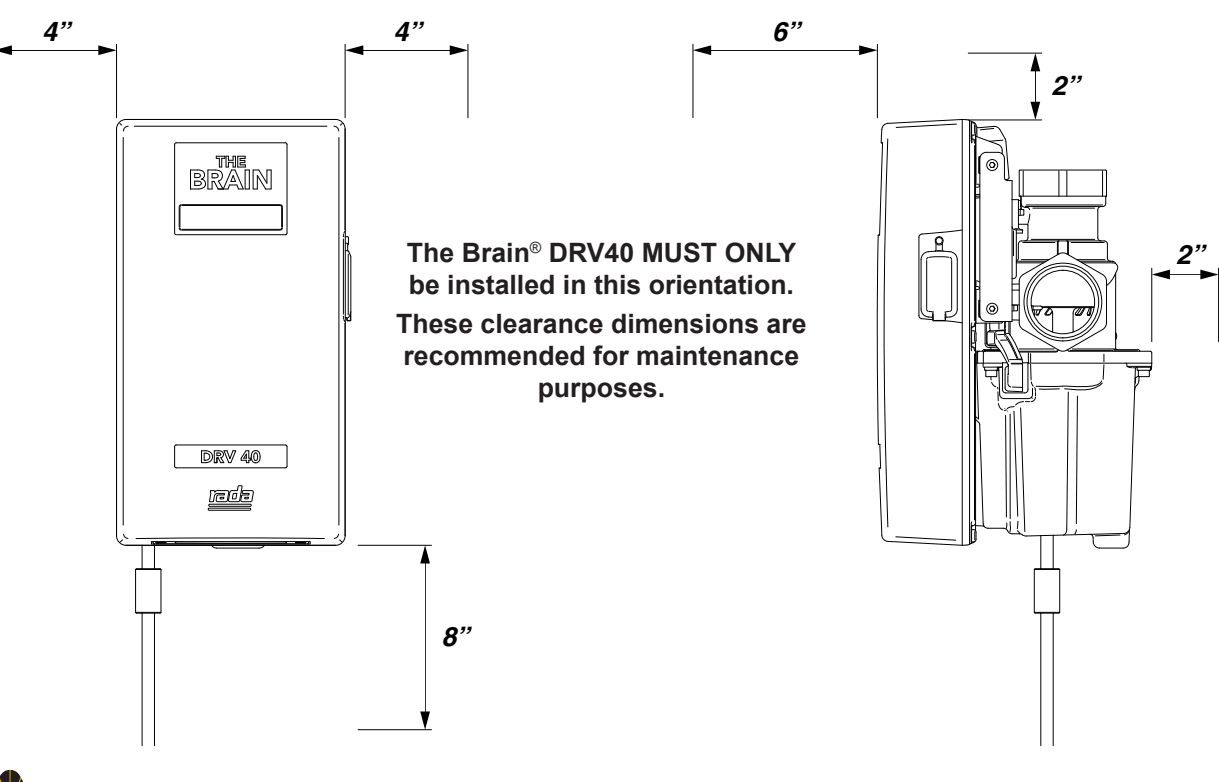

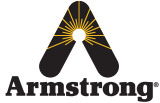

### **Installation Requirements**

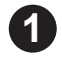

Inlet isolating valves (full flow type) must be installed close to the DRV40 for ease of maintenance. It is recommended that outlet isolating valves (full flow type) are also installed.

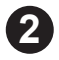

The use of supply / return strainers will reduce debris entering the DRV40. The recommended gauge for such strainers is 35 mesh (mesh aperture dimension = 0.5mm).

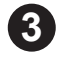

Inlet pressure tappings which allow measurement of the inlet pressures to the DRV40 under operating conditions are particularly recommended for in-service testing.

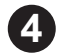

Pipework must be rigidly supported to avoid any strain on the connections.

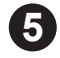

Make sure the pipe layout will avoid the build up of trapped air in the system. Air release valves can be used where this is not possible.

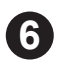

Inlet and outlet threaded joint connections should be made with PTFE thread sealing tape or liquid sealant. Do not use oil-based, non-setting joint compounds.

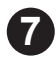

To eliminate pipe debris it is essential that supply pipes are thoroughly flushed before connection to the DRV40.

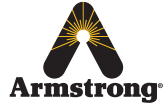

### **Piping Diagrams**

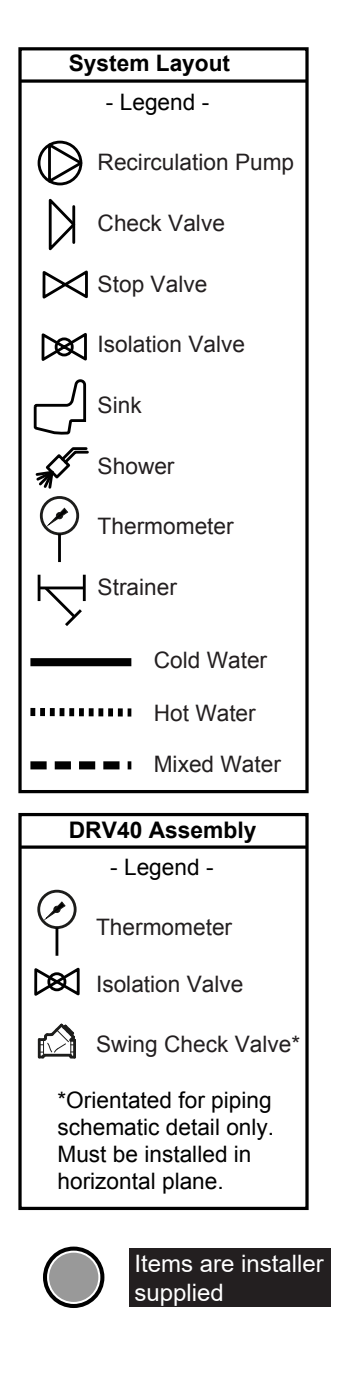

#### Figure 12-1. DRV40 Single Valve Installation

Note: DRV40 inlet connections are 1.5".

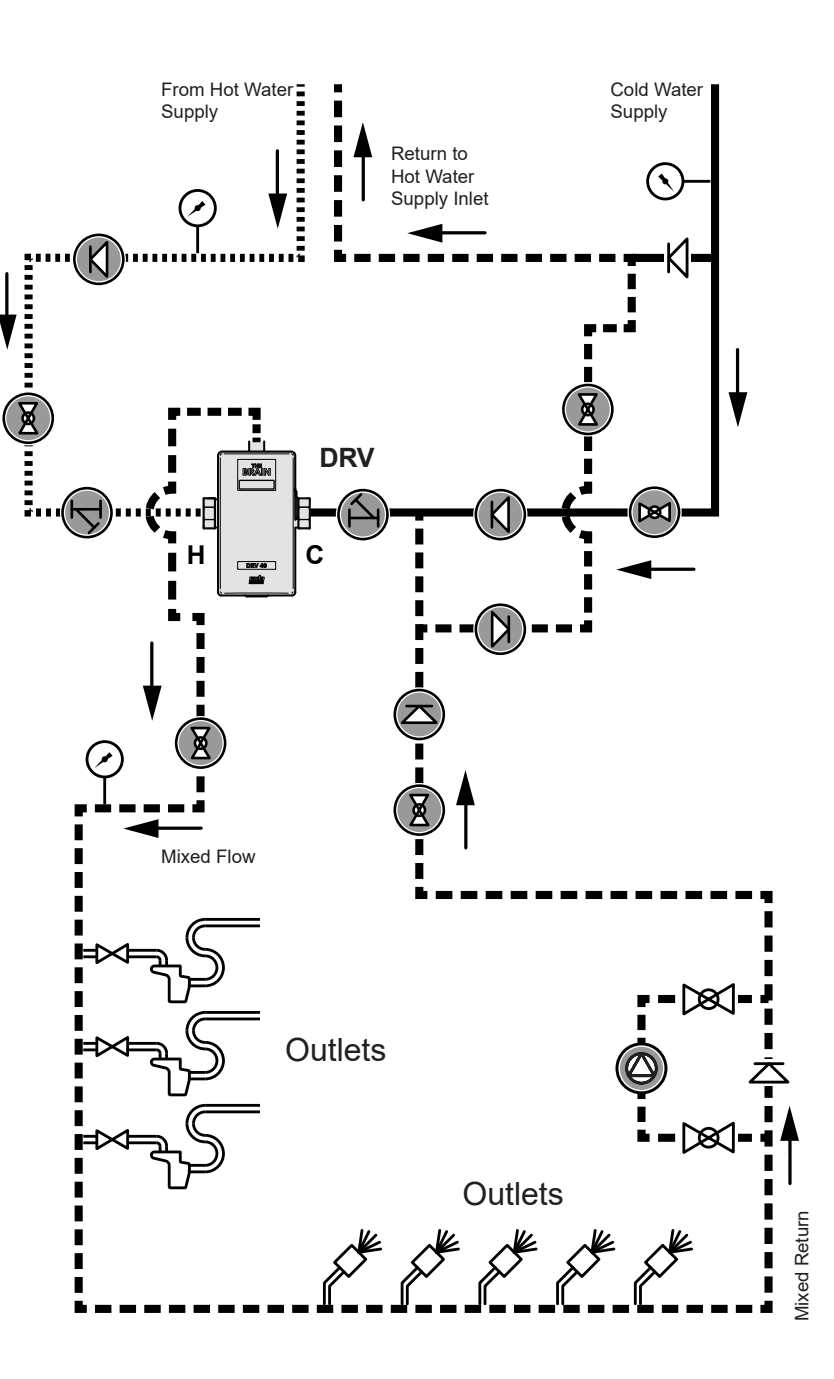

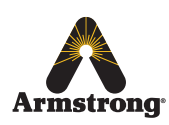

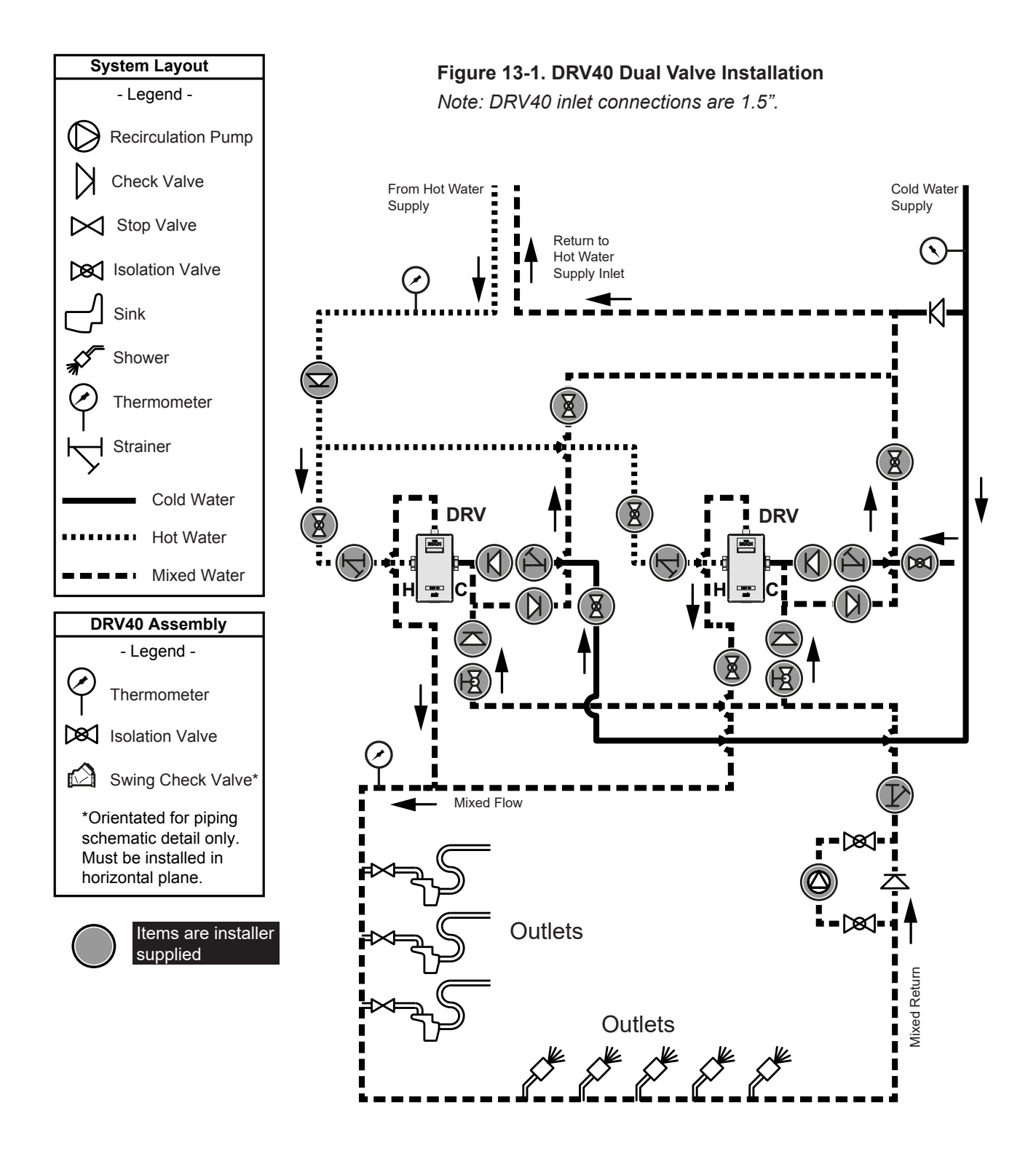

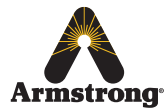

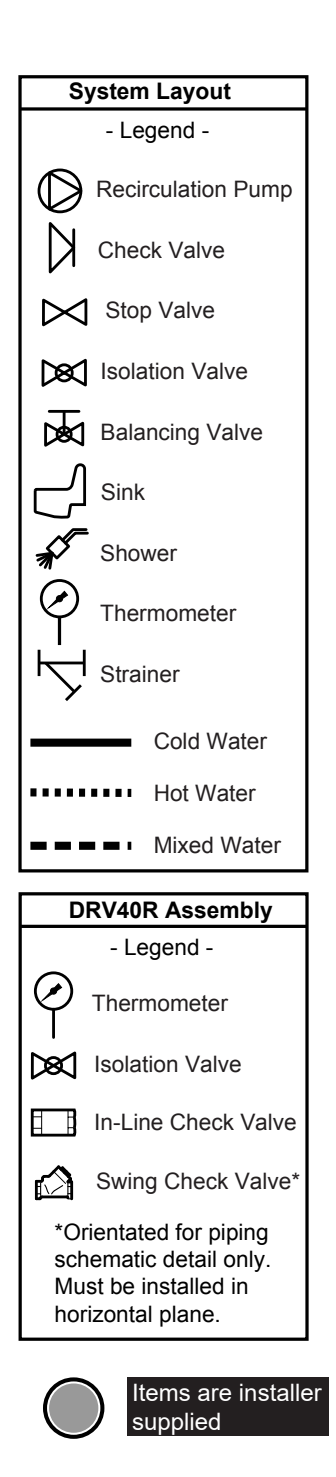

#### Figure 14-1. DRV40R Single Valve Installation

Note: DRV40 inlet connections are 1.5".

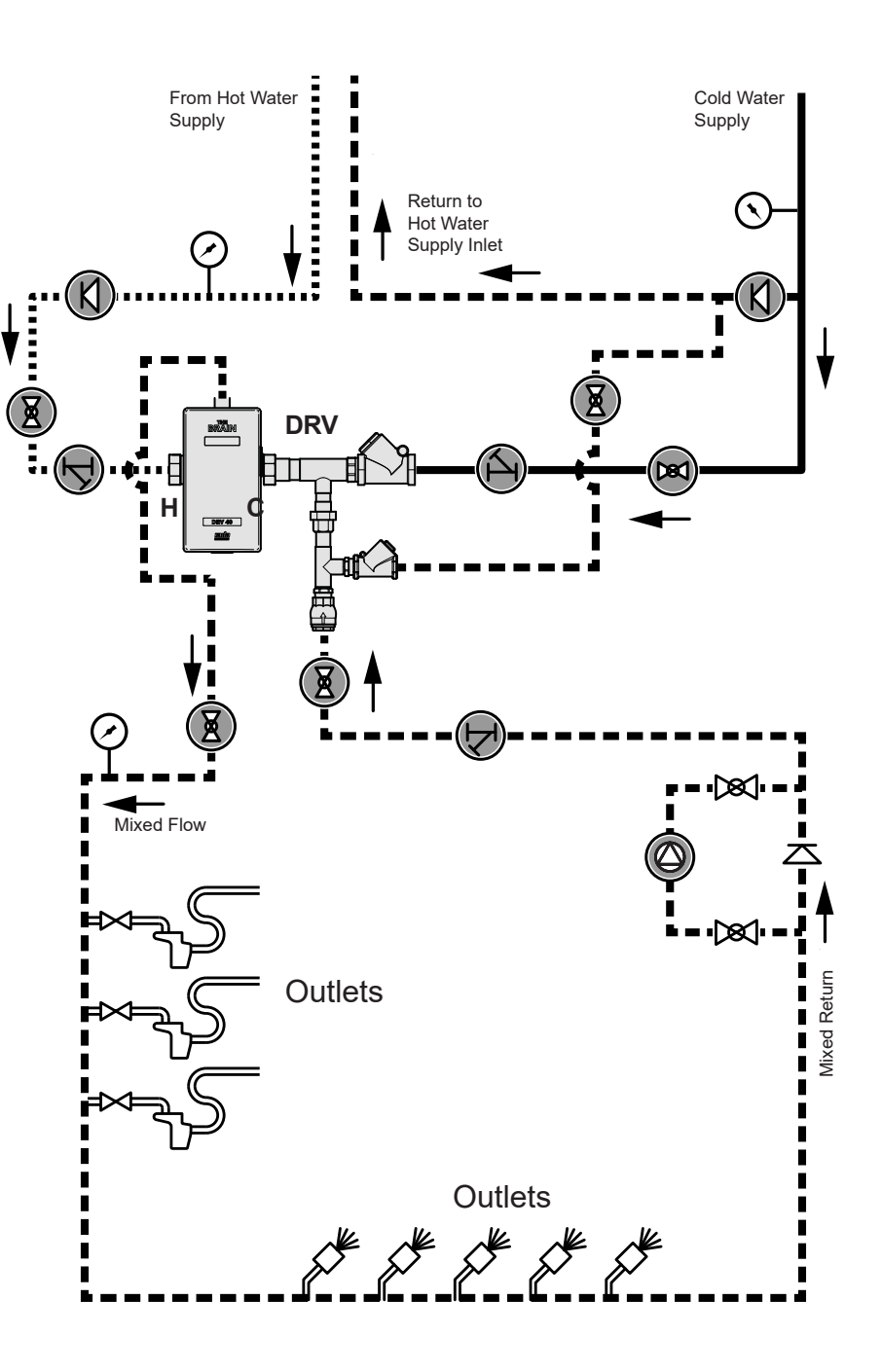

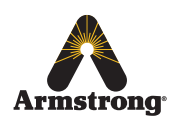

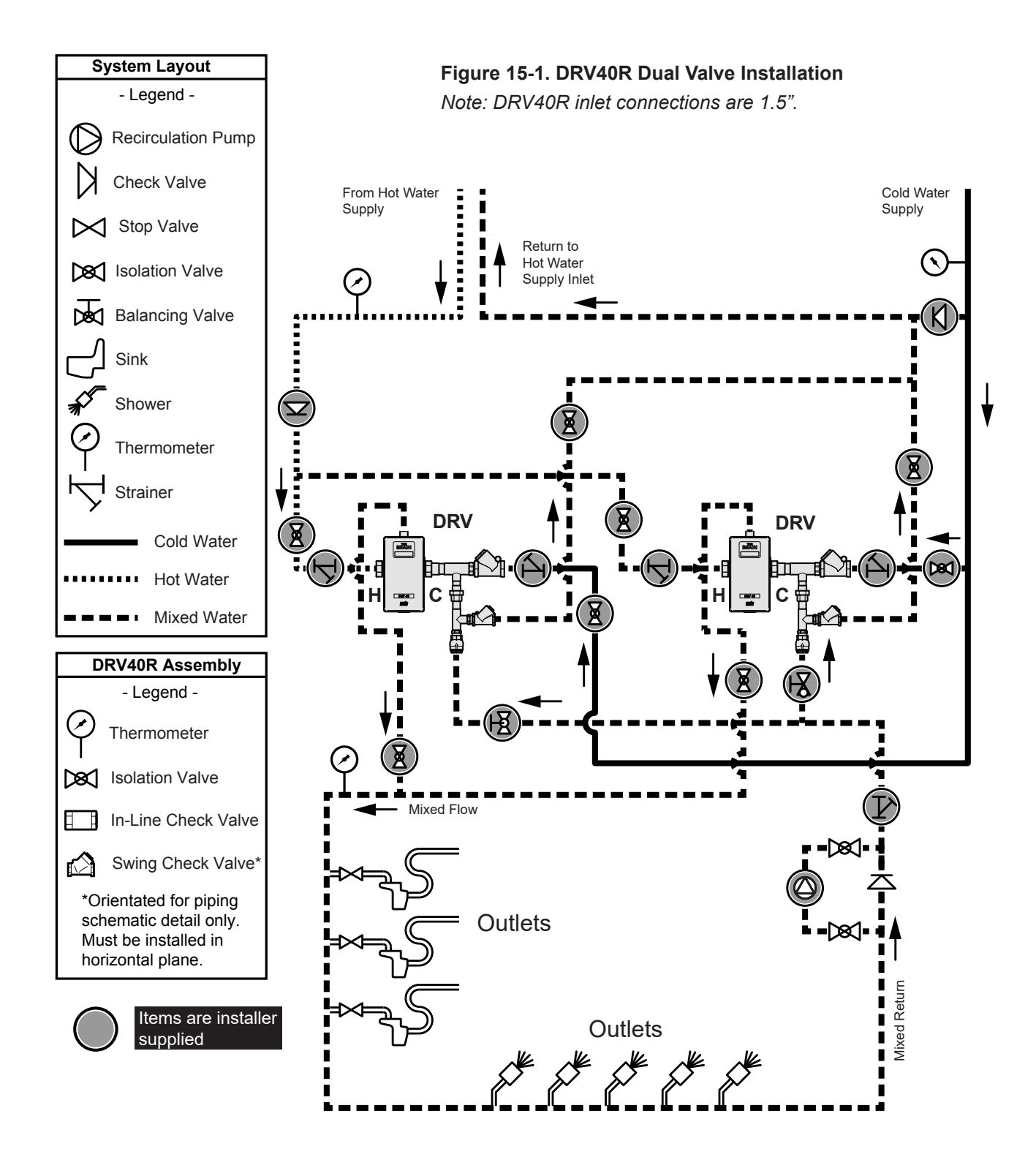

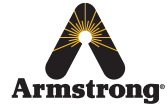

## Installation - DRV40

Before fitting to the pipework, it is recommended that connectors are fitted to the inlets and outlet. This will enable the DRV to be easily removed, if required.

Flush pipework thoroughly (minimum of 5 minutes).

1)

2

3

4

Fit the DRV to the pipework.

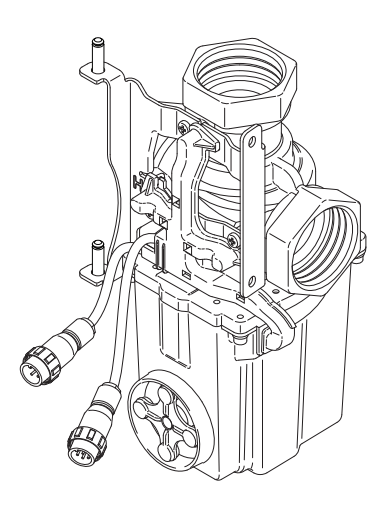

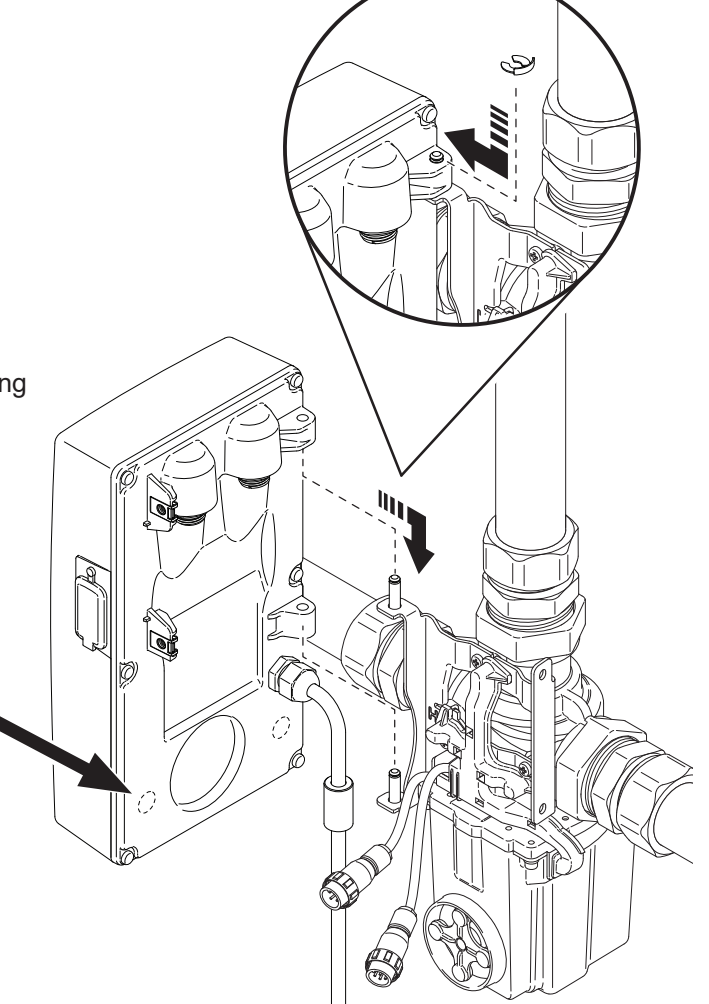

Attach the Electronics Module and secure using the circlip supplied.

Hole markers inside the Electronics Module case indicate where cables can be fitted for options such as **SAGE**<sup>®</sup> **BS** or an **error relay**. If these are required but have not been prefitted, contact Armstrong for further advice.

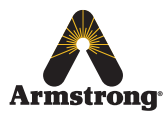

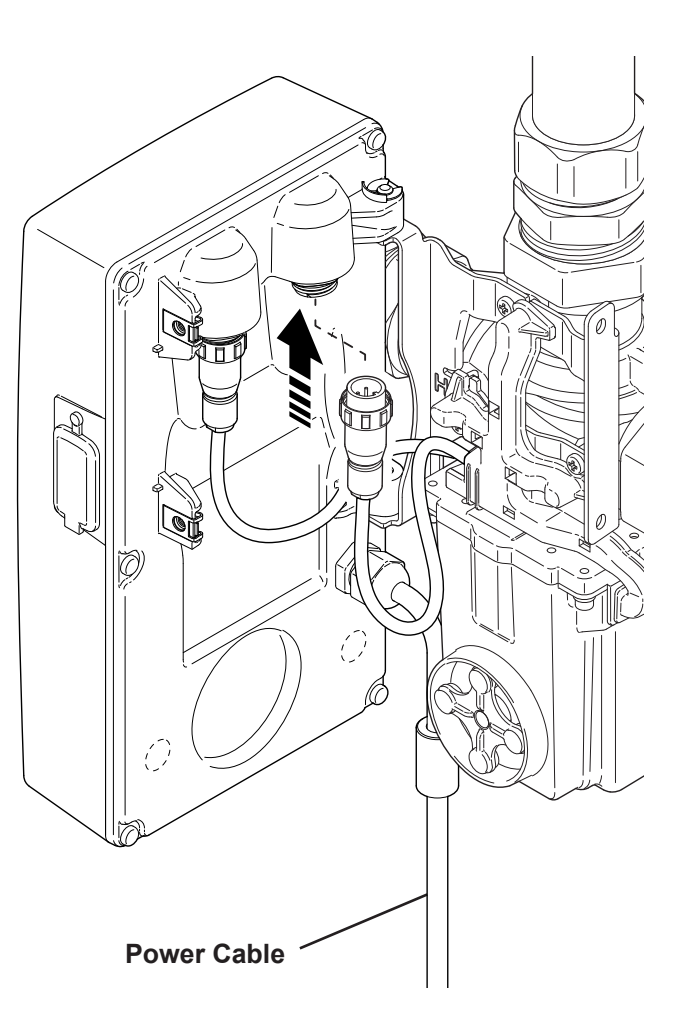

6

Connect and secure the 8 pin plug to the back of the Electronics Module.

**Important!** Do not fit the 4 pin plug at this stage. To prevent a back EMF the system must be flooded with water before the 4 pin plug is fitted.

6 Grounding is required, connect the power cable to the primary power supply via switched circuit breaker with a 3 Amp fuse or a 15 Amp grounding-type receptacle (socket).

Do not fit or replace a power cable plug!

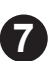

Commission the DRV40 and recirculation system using the following instructions...

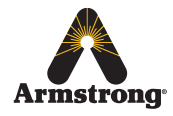

## **Commissioning**

Commissioning must be carried out in accordance with these instructions by designated, qualified and competent personnel.

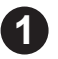

3

Ensure the system is powered off and the 4 pin plug is unplugged on the electronics module.

Flood the system in the following sequence:

- Open the cold water supply isolation valve(s).
- Open the outlet flow isolation valve(s).
- Open the hot water supply isolation valve(s).
- Once flooded, connect and secure the 4 pin plug to the electronics module.

Close and secure the Electronics Module with the 2 x 4mm hexagon socket screws provided. *Note! The Electronics Module must be closed for the DRV40 to function.* 

Secure the Y-Strap bracket at the bottom of 4 the valve using the battery holder screws & the supplied screw Ensure that the system is powered and the 5 display on the Electronics Module is illuminated. BRAIN ilh. 4mm HEX Make sure the hot and cold inlet supplies are at 6 their designated pressures and temperatures. Close all the mixed water outlets and turn on the circulating pump. <u>ere</u>

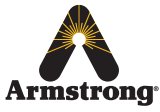

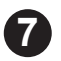

The LCD display will indicate the outlet water temperature and the outlet water temperature setpoint. The setpoint was preprogrammed at the factory according to the installation details specified on the *Installation Detail Form (IDF)*.

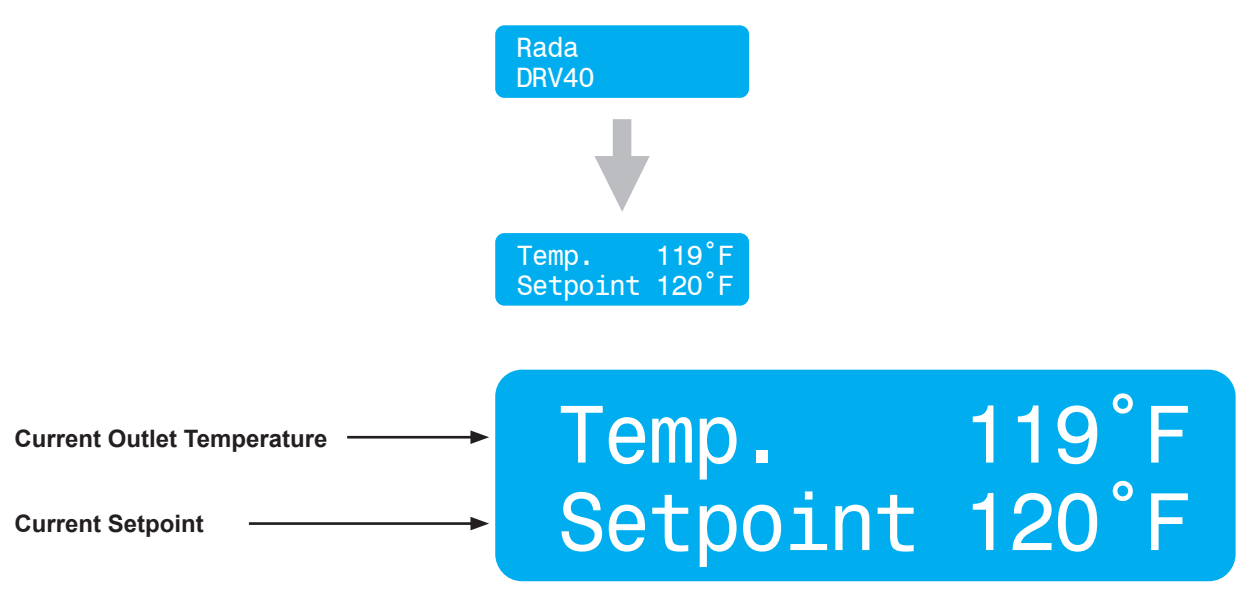

Display as seen during normal operating mode

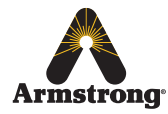

## **Operation**

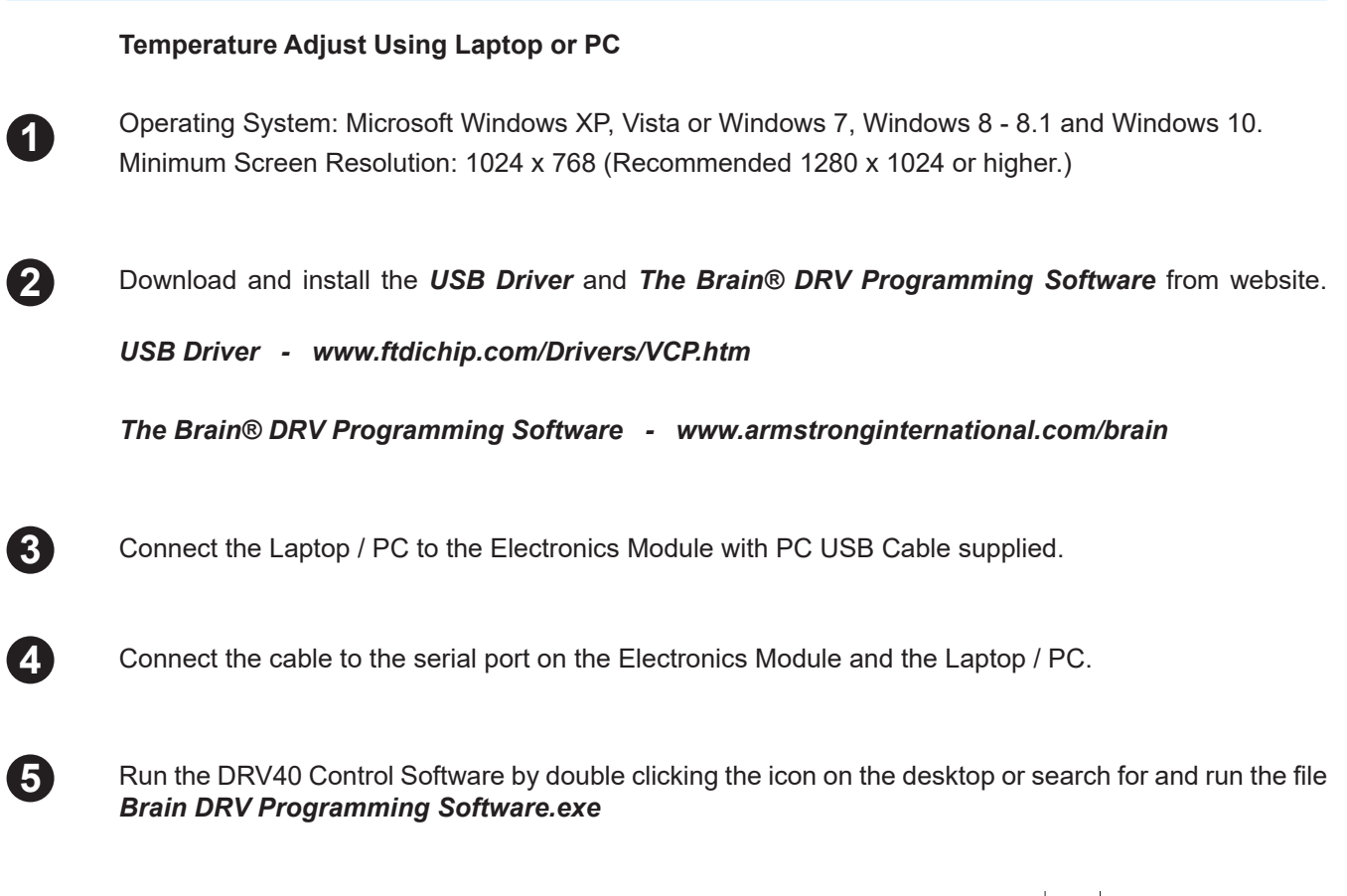

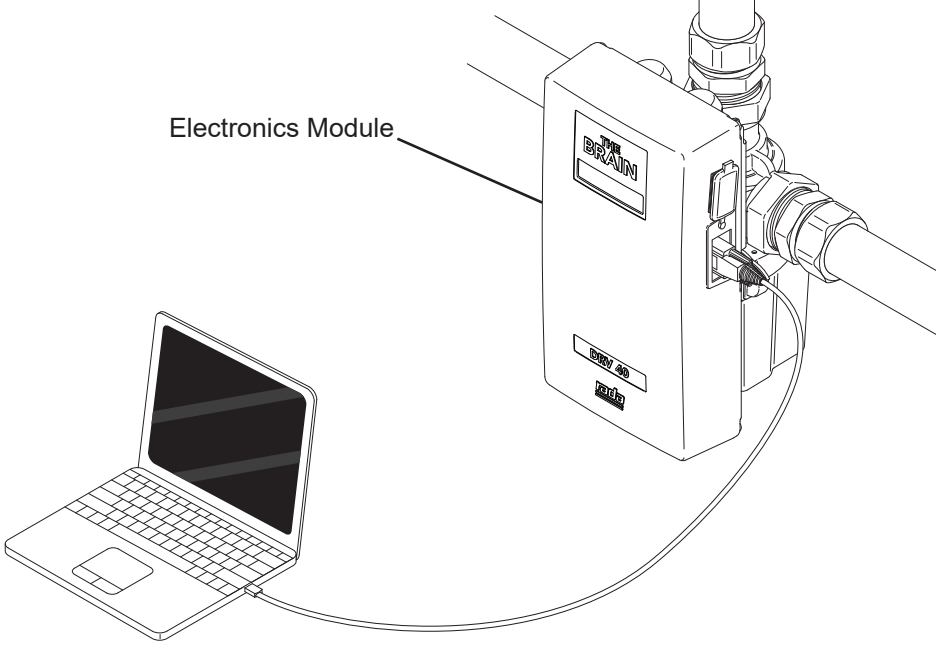

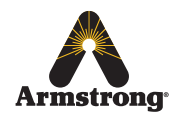

## **Control Software**

### Introduction

The Brain® DRV40 programming software has been designed to control all aspects of the DRV function.

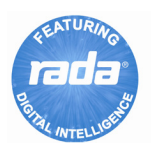

Check the DRV40 is connected to the PC / Laptop device. Double click **The Brain® DRV Programming Software** icon on the desktop or search for and run the file **Brain DRV Programming Software.exe**.

#### There are three options for adjusting the DRV40 settings:

- 1. A Microsoft Windows based Laptop / PC Computer with *The Brain*® *DRV Programming Software* and a USB Cable.
- 2. A Web Browser via the integral serial port and SAGE® BS supplied by Armstrong.\*
- 3. A Building Automation System (BAS).

\* This option is detailed in a separate Installation, Operation and Maintenance (IOM) Guide for **SAGE<sup>®</sup> BS**. Available by contacting Armstrong technical support.

### **COM Port**

| 🔤 DRV    | Progra | mming S | oftware             |
|----------|--------|---------|---------------------|
| File     | Port   | Help    |                     |
| Valve Ir | 0      | COM1    | res Setpoints Disir |
|          | (      | COM3    |                     |

Locate the DRV40 by selecting the correct **COM Port**. The COM Port can be confirmed using the **Device Manager** utility within the Microsoft Windows OS.

#### Note! Make sure the USB Driver has been installed.

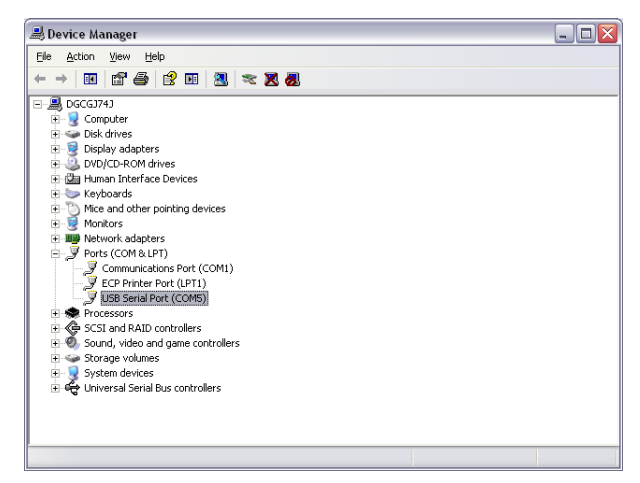

Example of Microsoft Windows XP Device Manager

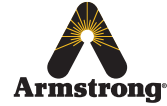

| 0.001/0                     |                                                      |                                        |   |                                              |   |
|-----------------------------|------------------------------------------------------|----------------------------------------|---|----------------------------------------------|---|
| DRV Program                 | nming Software                                       |                                        |   |                                              |   |
| File Port                   | Help                                                 |                                        |   |                                              |   |
| Valve Information           | Temperatures S                                       | etpoints Disinfection Option:          | 3 | Value Halle                                  |   |
| Valve Inf<br>Se<br>Ve<br>Ma | iomation<br>rial Number<br>rsion<br>nufacturing Date | 40 - 0001<br>26.10<br>09:30 24/11/2015 |   | Valve Units C Valve Status OK Valve Response | * |
|                             |                                                      |                                        |   | Valve Control<br>On<br>Off                   | Ŧ |

The DRV40 is now connected to the PC / Laptop device and will receive data automatically.

The control screens can be selected individually by clicking on each of the tabs.

The general status of the DRV40 is displayed on the right of the screen.

Valve Units - displays the temperature units.

Valve Status - displays the DRV40's current operating status.

Valve Response - displays any confirmation of commands received or any error messages.

*Valve Control* - Alters the DRV40's state *ON / OFF*. This is required when making specific adjustments to the DRV40's settings (*detailed further in these instructions*).

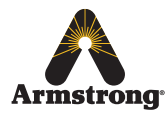

### **DRV Information**

| DRV Programming Software                                                                                                    |                                                                                         |
|----------------------------------------------------------------------------------------------------|-----------------------------------------------------------------------------------------|
| File Port Help                                                                                                    |                                                                                         |
| File       Port       Help         Valve Information       Temperatures       Setpoints       Disinfection       Options         Valve Information       Serial Number       40 - 0001       Version       26.10         Version       26.10       09:30 24/11/2015       Version | Valve Units<br>°C<br>Valve Status<br>OK<br>Valve Response<br>Valve Control<br>On<br>Off |
|                                                                                                    |                                                                                         |

Once the DRV40 is connected, the DRV information screen is updated.

Serial Number - The serial number of the DRV40 assigned at manufacture.

Version - The version of DRV40 Control Software.

Manufacturing Date - The date the DRV40 was built.

These data fields are read only and can only be changed by updating the DRV40 internal software (only to be performed by a qualified service engineer).

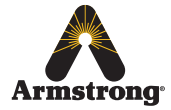

### **Temperatures**

| DRV Programming Software       |                                |                   |
|--------------------------------|--------------------------------|-------------------|
| File Port Help                 |                                |                   |
| Valve Information Temperatures | Setpoints Disinfection Options | Valve Units<br>°F |
| Cold Hot                       | Outlet                         |                   |
| 61 167                         | 108                            | Valve Status      |
| 01 107                         | 100                            | OK                |
| Adjusted Setpoint              | Refresh                        | Valve Response    |

#### Temperatures

The **Cold**, Hot and Outlet are read only values and can be used to monitor the current settings. They are continuously updated every **2 seconds**.

#### Adjusted Setpoint

1 Input Adjusted Setpoint value

2 Click Set to transfer the value to the DRV40

3 Change the *Adjusted Setpoint* back to the default value by clicking *Reset to Default*.

The *Adjusted Setpoint* value is displayed on the DRV40 as *Setpoint*.

| Temp     | 108°F |
|----------|-------|
| Setpoint | 110°F |

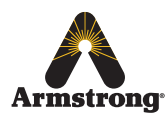

### Setpoints (Also see Setpoints - Explained page 26)

|                                                                                   | DRV Programming Software                                                                                       |                                                                                                    |
|-----------------------------------------------------------------------------------|----------------------------------------------------------------------------------------------------|----------------------------------------------------------------------------------------------------|
|                                                                                   | File Port Help                                                                                                 |                                                                                                    |
|                                                                                   | Valve Information Temperatures Setpoints Disinfection Options Setpoints                                        | Valve Units<br>°F                                                                                                    |
|                                                                                   | Max Default Min<br>120 110 100<br>Set                                                                          | Valve Status<br>OK                                                                                                    |
|                                                                                   | Alerts and Valve Units                                                                                         | Valve Response                                                                                                    |
|                                                                                   | Above Setpoint 5 Above Setpoint 5 Above Setpoint 5 Above Setpoint 5 Above Setpoint 158                         |                                                                                                    |
|                                                                                   | Activate Relay on Alert                                                                                        | t Valve Control                                                                                                    |
|                                                                                   | Refresh                                                                                                    | Off                                                                                                    |
|                                                                                   |                                                                                                    |                                                                                                    |
| <i>Setpoints</i><br>( <i>Also see Se</i><br>Alter the <i>Ma</i><br>for the applie | etpoints - Explained)<br>x, Min and Default values as required<br>cation.                                      | <i>Alerts - optional</i><br>(Also see <i>Alerts - Explained</i> page 27 and <i>Preset</i><br><i>Display Alerts</i> page 29 |
| 1 Switch Valve                                                                    | e Control to OFF.                                                                                              | Input the <i>Above Setpoint and Below Setpoint</i> values.                                                                 |
| 2 Click Set to                                                                    | transfer the values to the DRV40.                                                                              | Input the <i>Error Temp</i> value.                                                                                         |
| 3 Switch Valve                                                                    | e Control back ON.                                                                                             | Click Activate Relay on Alerts if required.                                                                                |
| 4 The Setpoin<br>DRV40.                                                           | nt Default value is displayed on the                                                                           | Switch Valve Control to OFF.                                                                                               |
| Unite                                                                             | 5                                                                                                    | Click <b>Set</b> to transfer the values to the DRV40.                                                                      |
| Click the pre                                                                     | eferred Valve Units (°F or °C).                                                                                | Click <b>Refresh</b> to force display and confirm the updated values.                                                      |
| 2 Switch Valve                                                                    | e Control to OFF.                                                                                              | Switch Valve Control back ON.                                                                                              |
| 3 Click Set to                                                                    | transfer the value to the DRV40.                                                                               |                                                                                                    |
| 4 Switch Valve                                                                    | e Control back ON.                                                                                             |                                                                                                    |
| Armstrong arm                                                                     | istrong International<br>Armstrong Blvd., Three Rivers, Michigan, 49093 - USA<br>stronginternational.com/brain |                                                                                                    |

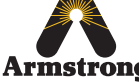

### **Setpoints - Explained**

The setpoint is the required outlet water temperature. The values in the **Setpoints** tab control the range in which the setpoint can be adjusted to, but not the current setpoint itself. The **Default** value is the temperature the DRV will return to should the power be lost and the DRV40 is reset. The **Default** is adjustable, but cannot be more than the **Max.** (maximum) value or less than the **Min.** (minimum) value.

#### Example 1

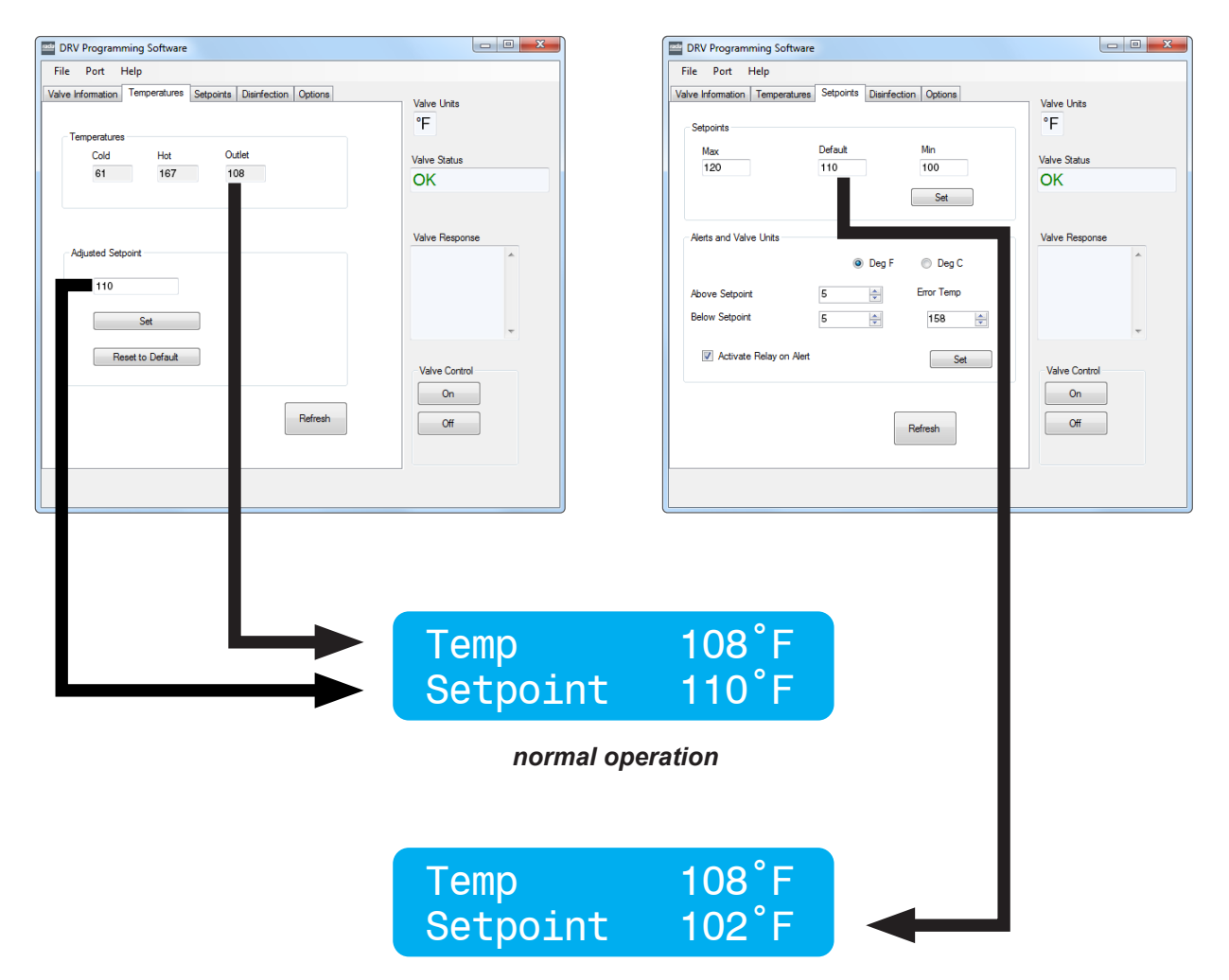

reset after power failure (to change back to 110°F use Adjusted Setpoint)

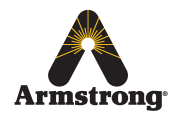

### **Alerts - Explained**

DRV40 will issue an alert which is activated upon a breach of pre-established *above setpoint* and *below setpoint* values (factory default +5 °F, -5 °F) located under the *Setpoints* tab. Upon activation, the display on the DRV40 will read *Temp High* or *Temp Low*. This advisory feature cannot be disabled.

If the *Activate Relay on Alert* box is checked, this will enable a feature which can be used to activate an auxiliary alarm or solenoid valve. A connection is made to a set of single pole changeover relay contacts fused at 2 Amps (see *Specifications*). When the DRV40 is operating normally, C terminal and NO terminal of the relay have continuity. During the following circumstances, the C terminal and NC terminal have continuity:

- 1. Power failure.
- 2. Start up sequence.
- 3. Outlet temperature causing an alert signal (can be disabled via the *Setpoints* tab of *The Brain DRV Programming Software*)
- 4. Outlet temperature causing an error signal.
- 5. Internal fault on PCB.
- 6. Battery failure.
- 7. Thermistor failure.

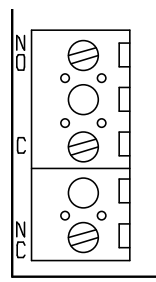

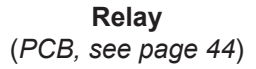

DRV40 will also issue an alert if the preset *Error Temp* value located under the *Setpoints* tab is exceeded (factory default 158 °F). In the event of an Error Temp, the display on the DRV40 will read *Error Temp*, the aforementioned relay will be activated and the DRV40 will assume a position where no hot water can enter the DRV through the hot water inlet. This safety feature cannot be disabled.

The *Alert* and the *Error Temp* activation can be relayed to a Building Automation System (BAS), a Local Area Network (LAN) or can be accessed online via the integrated *Modbus* and *SAGE*<sup>®</sup> *BS* connection port if connected and programmed accordingly.

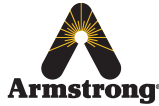

#### Example 2

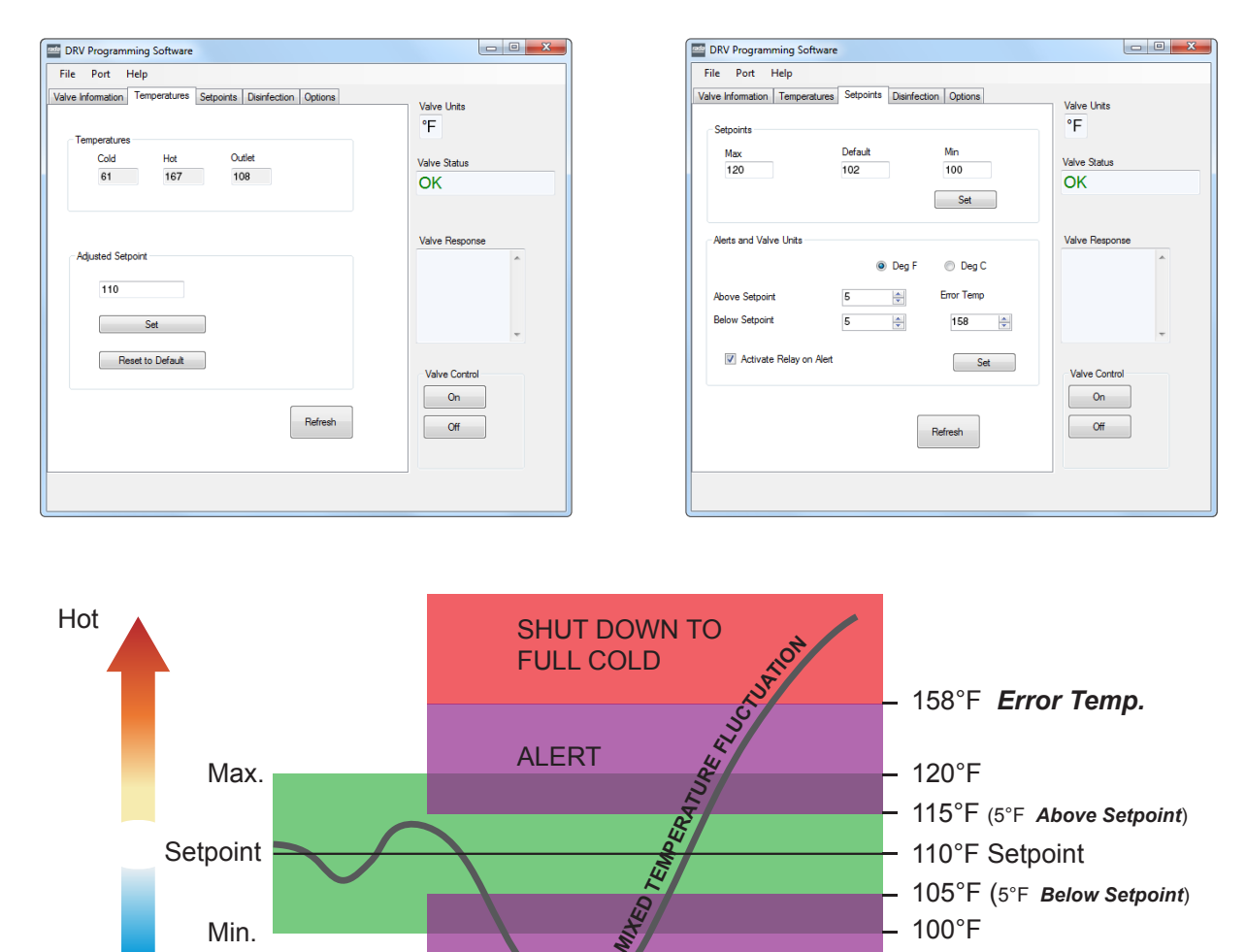

### Important!

Cold

The Error Temp value cannot be set lower than the Max value plus the Above Setpoint value.

ALERT

**Note!** Adjusted Setpoint value does not need to be the same as the **Default** value. Both Adjusted Setpoint and **Default** can be set within the **Max** and **Min** range only.

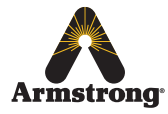

### **Preset Display Alerts**

The DRV40 is supplied preprogrammed to the customers requirements specified on the *Installation Detail Form (IDF)*. In addition, Armstrong has preset two DRV40 display alerts:

| Level 1 - Alert | preset: 5°F <b>Below Setpoint</b> DRV40 will display <b>Temp Low</b>                               |
|-----------------|----------------------------------------------------------------------------------------------------|
| Level 2 - Error | preset: 10°F above specified setpoint DRV40 will display <i>Error Temp and switch to full</i> cold |

#### Example 3

If the Adjusted Setpoint were set at 110°F, the alerts would operate in the following way...

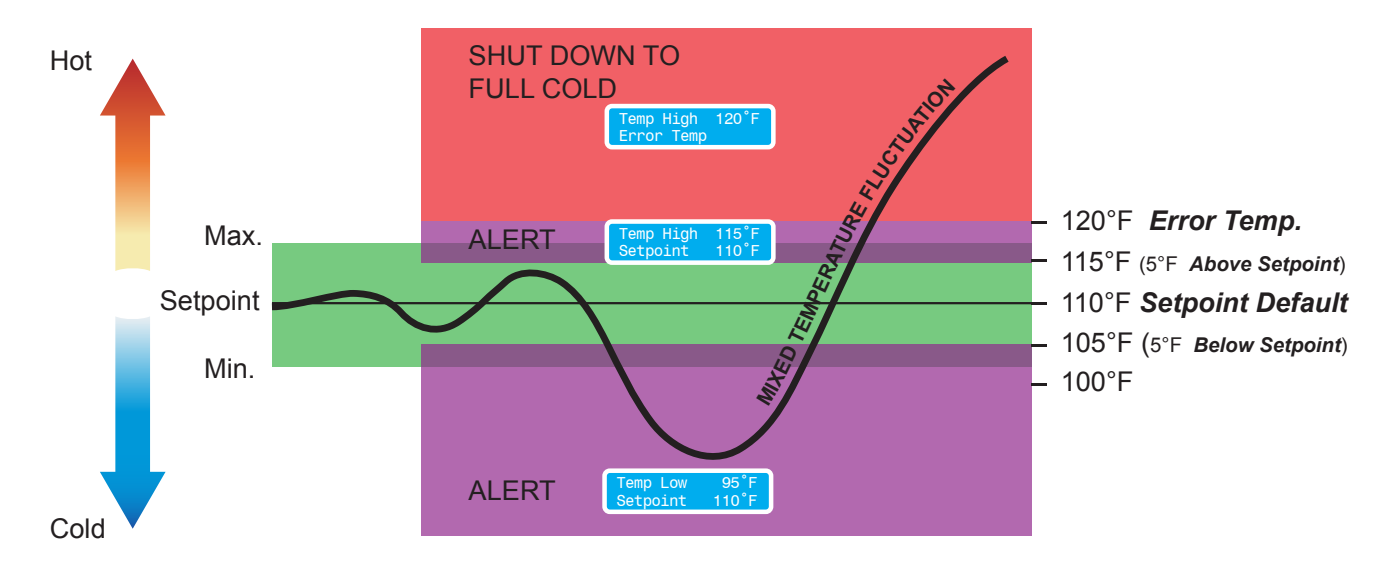

Temp High 120°F Error Temp

#### Important!

*Error Temp can also indicate the need for maintenance.* (See **DRV40 Display Errors** for further details.)

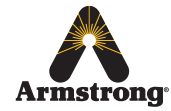

### Disinfection

#### **Thermal Disinfection**

#### **IMPORTANT! PLEASE READ CAREFULLY**

The thermal disinfection mode of the DRV40 is **not** an automated process. It is manually activated by the supervisor to increase the temperature of the blend circuit to equal the temperature of the hot supply. The circuit pipework and outlets can be thermally disinfected as part of a bacterial infection control regimen.

#### DO NOT USE THE THERMAL DISINFECTION FEATURE IF THE HOT WATER SUPPLY CAN EXCEED 185°F (85°C)!

THE MAXIMUM TEMPERATURE FOR DISINFECTION SETPOINT MUST BE 185°F (85°C).

Warning! Thermal disinfection is a potentially hazardous process to raise the water temperature to a level that will scald or even kill. It is therefore the responsibility of the person supervising the process to make sure it is carried out correctly and safely.

#### ALL DRV40 DISPLAY ALERTS AND ERRORS ARE DISABLED DURING THE PROCESS!

#### It is the responsibility of the supervisor to make sure that:

- 1. An appropriate Risk Assessment is carried out in accordance with the local or national regulations.
- 2. The water temperature is raised to and held at the required level at all parts of the circuit for the required duration as stated in the Risk Assessment.
- 3. All outlets are flushed for the correct amount of time if required by the Risk Assessment.
- **4.** Appropriate measures are taken to make sure that none of the outlets are used while the water is at an unsafe temperature.
- 5. Once thermal disinfection is complete, the supervisor should return the DRV40 to its normal operating mode using the *Cool Down* button within the *Disinfection screen*. This will switch the DRV40 to its full cold position and allow the blend circuit to be reduced gradually to a safe temperature level\*. Make sure the blend circuit temperature returns to normal operation within the *Disinfection Timeout* period (see page 32).
- 6. The Disinfection cycle is monitored constantly and the supervisor is able to stop the cycle using the *Abort* button in the *Disinfection* screen.

\*Without a draw off, the water in the blend circuit will remain hot for a long time. In order to speed up the temperature reduction, a draw-off must be made during **Cool Down** using the last outlet of the blend circuit, or a dump valve fitted near to the end of the blend circuit. Check with local water authorities with regard to water temperature limitations to drain.

Failure to complete a sufficient cool down of the blend circuit may result in a **Temp High** alert or an **Error Temp** *shut down to full cold* (see *Alerts* on pages 27 - 29).

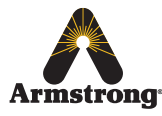

| File Port Help                                                |                |
|---------------------------------------------------------------|----------------|
| /alve Information Temperatures Setpoints Disinfection Options | Valve Units    |
|                                                               | Valve Status   |
| Disinfection Control Am Trigger                               | Valve Response |
| Cool Down Abort                                               | •              |
| Disinfection Setup                                            | -              |
| Enable Disinfection                                           |                |
| Disinfection Setpoint ('F)                                    | Valve Control  |
| Refresh                                                       | Off            |
|                                                               |                |

#### **Disinfection Status**

This shows the status of the disinfection cycle.

#### **Disinfection Control**

The controls for the *Disinfection Cycle*.

#### **Disinfection Setup**

The controls that enable a *Disinfection Cycle* to be run and sets the *Disinfection Timeout* feature.

#### **Disinfection Setpoint**

The temperature at which the thermal disinfection will be completed (must not exceed 185 °F / 85 °C).

#### **Disinfection Setup**

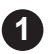

Click Enable Disinfection checkbox and set the Disinfection Timeout value.

**Disinfection Timeout** is the number of minutes the temperature alert and error displays are disabled to allow for disinfection and cool down of the blend circuit before switching back on automatically, i.e. if **Disinfection Timeout** is set to 30 minutes then the DRV40 has that time to complete the disinfection and cool down before entering an error condition and switching to full cold.

#### Please note the following:

- Disinfection Timeout starts when Trigger is pressed.
- During the *Disinfection Timeout* the disinfection and cool down must be completed manually and the DRV40 returned to *Setpoint* (normal operation within the setpoint limits).
- The *Disinfection Timeout* can be set up to a maximum of 1800 minutes (30 hours).

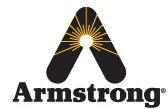

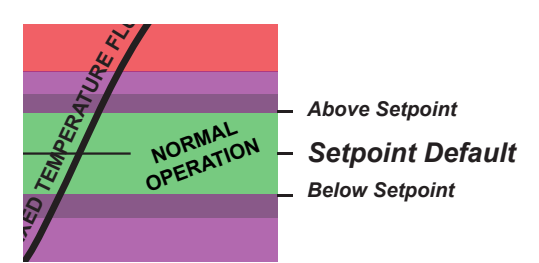

2

Switch Valve Control to OFF.

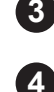

Click Set to transfer the values to the DRV40.

Click Refresh to force display and confirm the updated values.

#### **Disinfection Cycle**

#### Warning!

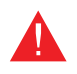

Due to the scalding temperature, the disinfection process must be supervised. The DRV40 should be monitored whilst in disinfection mode and no one should be allowed to approach within 10 feet (3 meters) of any affected outlets.

| File Port Help                                                      |           |                |
|---------------------------------------------------------------------|-----------|----------------|
| alve Information   Temperatures   Setpoints   Disinfection          | n Options | Valve Units    |
| Disinfection armed                                                  |           | Valve Status   |
| Darrfection Control Am Trigger Cool Down Abort                      |           | Valve Response |
| Disinfection Setup                                                  |           |                |
| Disinfection Timeout (Mins) 3 2<br>Disinfection Setpoint (°F) 170 4 | Set       | Valve Control  |
|                                                                     | Refresh   | Off            |

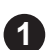

Click Arm when prepared for disinfection cycle, the Disinfection Status will confirm.

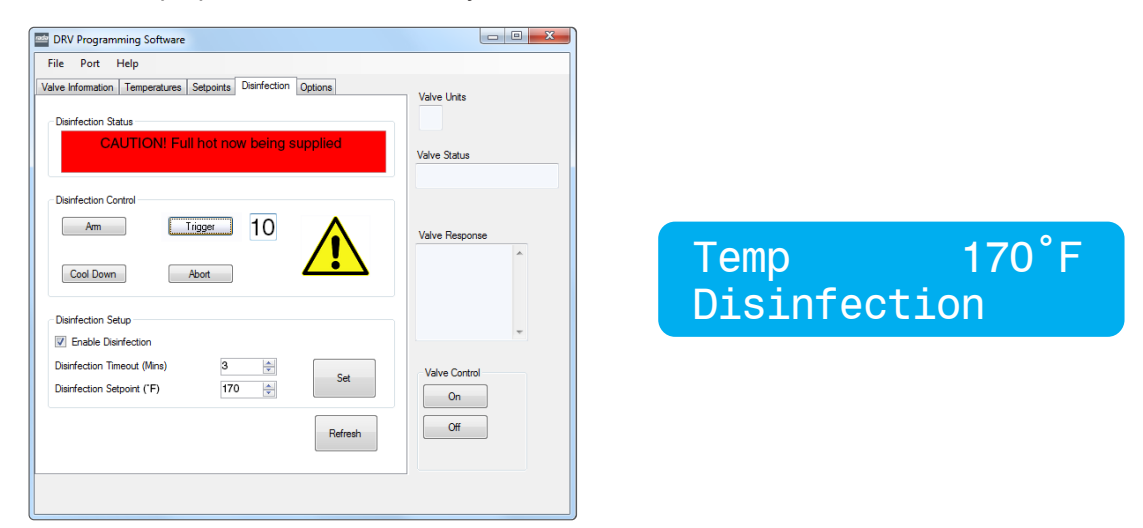

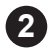

Within 20 seconds, click *Trigger* to activate the disinfection, the *Disinfection Status* will confirm. (There is a 10 second countdown before full hot is supplied to the blend circuit. The display on the DRV40 changes to confirm the disinfection cycle is active.)

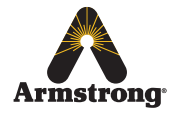

EMERGENCY STOP! - Click Abort\* at any time to stop the cycle.

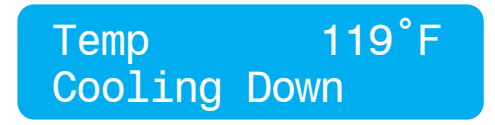

3 Click **Cool Down**. The display on the DRV40 changes to confirm the cool down mode. After cool down has been initiated, the blend circuit takes time to return to normal temperature. Drain the hot water using the last outlet of the blend circuit, or use a dump valve fitted near to the end of the blend circuit. Check with local water authorities with regard to water temperature limitations to drain. The time required to cool the blend circuit must be considered when setting the **Disinfection Timeout** period.

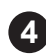

At the end of the **Disinfection Timeout** period, the DRV40 will return to normal operating mode and the alerts and errors will be re-enabled.

*IMPORTANT!* The DRV40 is locked in disinfection mode until one of the following actions has been performed:

- a. The Disinfection Timeout period has expired (automatic).
- b. The Abort button is pressed (manual).

#### **Disinfection Timeline**

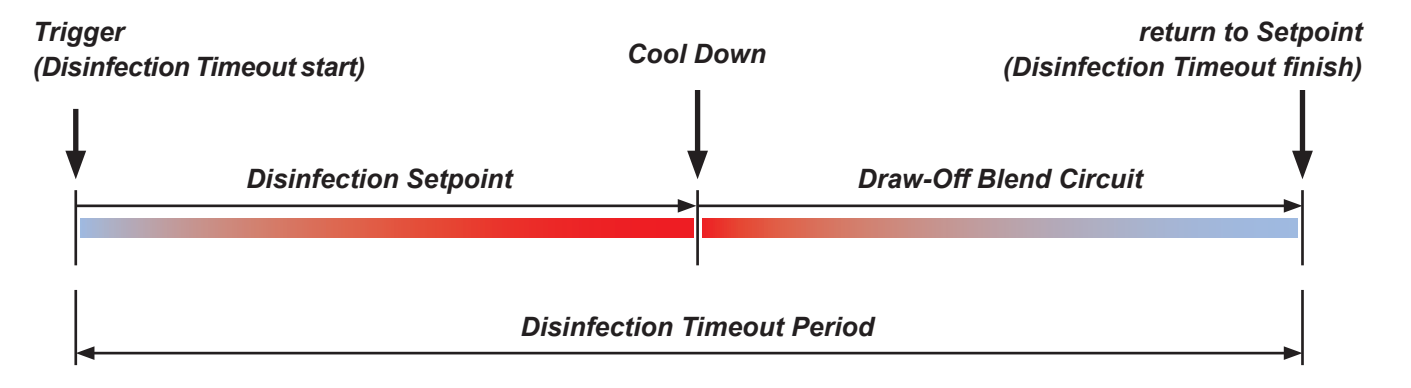

#### \*Abort

If *Abort* is used when the cycle is disinfecting, the DRV40 switches to full cold and displays *Error Temp*. Cycle the power off / on to reset the DRV40, make sure the blend circuit is at a safe temperature before allowing any outlets to be used.

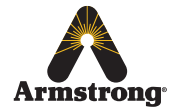

### Disinfection Quick Start Guide - 1 (setting parameters for cycle)

Follow these steps to determine the total disinfection cycle time and store that value in the *Disinfection Timeout* parameter of *The Brain*® *DRV Programming Software*. At the end, the parameters will be set to run all future disinfection cycles reliably.

You are about to run a test cycle to determine, in total, how long it takes to disinfect the blend circuit. Before you begin, make sure there is an adequate supply of hot water for this test. You will also require a reliable clock or stopwatch to monitor the duration of the test. Make sure all warnings, cautions and responsibilities on page 30 are observed during the test.

| 1   | Click Enable Disinfection check box                                                                                                    |
|-----|----------------------------------------------------------------------------------------------------|
| 2   | Set <i>Disinfection Timeout</i> to 1800 minutes (maximum).                                                                                                    |
| 3   | Configure the disinfection setpoint as required (max 185 °F / 85 °C).                                                                                                    |
| 4   | Click <b>Off</b> under <b>Valve Control</b> .                                                                                                    |
| 5   | Click Set.                                                                                                    |
| 6   | Click <b>Refresh</b> to confirm the settings.                                                                                                    |
|     | MAKE SURE ALL OUTLETS ON BLEND CIRCUIT ARE NOT IN USE UNTIL TEST IS COMPLETE!<br>No one should be allowed to approach within 10 feet (3 meters) of any affected outlets. |
| 7   | Click <i>Arm</i> .                                                                                                    |
| 8   | Click <i>Trigger</i> and start stopwatch or note the time of day.                                                                                                    |
| 9   | Monitor the temperature and time until a satisfactory disinfection of the blend circuit has been achieved.                                                               |
| 10  | Click <b>Cool Down</b> .                                                                                                    |
| 1   | Draw-off hot water from the blend circuit. Use either the last outlet on the circuit or a dump valve fitted near to the end of the circuit.                              |
| 12  | When the DRV40 temperature is within normal operation, stop the draw-off.                                                                                                |
| 13  | Click <i>Abort</i> .                                                                                                    |
| 14  | Stop stopwatch or note the time of day. The time difference is the future <b>Disinfection Timeout</b> period.                                                            |
| 15  | Click <b>Off</b> under <b>Valve Control</b> .                                                                                                    |
| 16  | Change <i>Disinfection Timeout</i> to new value.                                                                                                    |
|     | Click <b>Set</b> .                                                                                                    |
| 18  | Click <b>Refresh</b> to confirm.                                                                                                    |
| 19  | Click <b>On</b> under <b>Valve Control</b> .                                                                                                    |
| For | all further disinfection cycles, use Quick Start Guide - 2.                                                                                                    |

### Disinfection Quick Start Guide - 2 (running a routine cycle)

You are about to run a disinfection cycle of the blend circuit. Before you begin, make sure there is an adequate supply of hot water for the cycle. You will also require a reliable clock or stopwatch to monitor the duration of part of the cycle.

Make sure all warnings, cautions and responsibilities on page 30 are observed during the cycle.

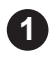

Click Off under Valve Control.

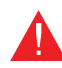

MAKE SURE ALL OUTLETS ON BLEND CIRCUIT ARE NOT IN USE UNTIL CYCLE IS COMPLETE! No one should be allowed to approach within 10 feet (3 meters) of any affected outlets.

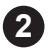

Click Arm.

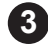

Click Trigger.

4 Start the stopwatch or make a note of the time of day. Monitor the temperature and time until a satisfactory disinfection of the blend circuit has been achieved.

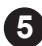

(8)

Click Cool Down.

6 Draw-off hot water from the blend circuit. Use either the last outlet on the circuit or a dump valve fitted near to the end of the circuit.

When the DRV40 temperature is within normal operation, stop the draw-off.

Allow the DRV40 to return to normal operation automatically.

#### IMPORTANT! - CHANGES TO THE PLUMBING SYSTEM.

Any alteration to the plumbing system that may affect the blend circuit may, as a consequence, also affect the Disinfection Timeout period. Repeat all steps in Quick Start Guide -1 to maintain a reliable disinfection cycle for the system.

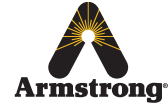

### Options

| DRV Programming Software                                                                     |                                                              |                                         |
|----------------------------------------------------------------------------------------------|--------------------------------------------------------------|-----------------------------------------|
| File Port Help                                                                               |                                                              |                                         |
| Valve Information Temperatures Setpo<br>Valve Address<br>Toggle Address<br>Valve Calibration | Network Modbus Active/Inactive Modbus Active/Inactive Modbus | Valve Units<br>°F<br>Valve Status<br>OK |
| Calibration Set                                                                              | 3 Set<br>Read                                                | Valve Response                          |
|                                                                                              |                                                              | Valve Control<br>On<br>Off              |
|                                                                                              |                                                              |                                         |

#### Valve Address

The *Address* of the DRV40 as used by *SAGE*<sup>®</sup> *BS* can be set to *Standard (Std)* or *Alternate (Alt)*. This allows the use of two DRV40s on one serial line.

Set the first DRV40 to Std and the second DRV40 to Alt.

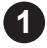

Switch Valve Control to Off.

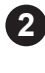

Click Toggle Address .

3 Switch Valve Control back On.

#### Network

Click the button to toggle to **Bscan** if the DRV40 is connected to **SAGE<sup>®</sup> BS**. Click the button to toggle to **Mbus** if the DRV40 is connected to a **Modbus network**. The **Modbus Address** number is determined by the configuration of the network. The number is between **3 and 32**. (If you are in any doubt contact the system administrator before adjusting this setting.)

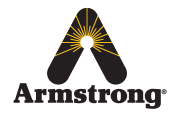

#### Valve Calibration

Must be used when replacing the following parts:

- Proportioning Assembly
- *PCB*
- Drive Housing
- Gear Drive Assembly

(see Preventative Maintenance for further details)

Do not use Calibration Set for any other reason. If in doubt contact Armstrong for further advice.

## **DRV40 Display Alerts**

| Temp High | 127°F |
|-----------|-------|
| Setpoint  | 120°F |

| Temp Low | 100°F |
|----------|-------|
| Setpoint | 120°F |

Outlet temperature exceeds the *above setpoint* value. This condition causes a relay to be activated. (if the Activate Relay on Alert box is checked - see page 27)

Outlet temperature is less than the **below setpoint** value. This condition causes a relay to be activated. (if the Activate Relay on Alert box is checked - see page 27)

## **DRV40 Error Messages**

See Troubleshooting ...

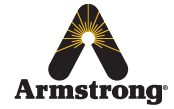

## **Connectivity**

The integral RS485 Serial Port (CN2 on the DRV40 PCB) can be used to connect to either **SAGE® BS** or directly to **Building Automation Systems (BAS)** which operates on a **Modbus RTU** protocol.

See Options screen on page 35 for details on how to switch DRV40 for either SAGE® BS or Modbus.

#### SAGE® BS

**SAGE<sup>®</sup> BS** is an optionally selected control module from Armstrong which enables an interface with **Building Automation Systems (BAS)** which utilize **Modbus, Bacnet**<sup>™</sup> or **LonWorks**<sup>™</sup> protocols via the use of specific ProtoCessor cards.

SAGE® BS also has an ethernet port and operates as a web server for remote network access.

**SAGE**<sup>®</sup> **BS** includes remote hot water supply, cold / recirculation water supply, blended water outlet temperature outputs and is supplied with a system graphic, memory card for data storage and web based software.

**SAGE**<sup>®</sup> **BS** includes terminals for additional installer supplied RTDs, pressure transducers and pulse type flow meters and this data can be forwarded via the **SAGE**<sup>®</sup> **BS** interface.

A separate SAGE<sup>®</sup> BS specific Installation, Operation and Maintenance (IOM) Guide is available upon request. Please consult factory or visit:

www.armstronginternational.com/sites/default/files/resources/documents/IOM-690.pdf

#### Modbus

Modbus - DRV40 can be configured to communicate directly with BAS which utilize Modbus RTU.

When configured for Modbus the DRV40 becomes a *Remote Terminal Unit (RTU)*.

When connected directly to a BAS using Modbus RTU, the DRV40 will be assigned a unique network address which is programmed via the integral DB9 external port.

A separate Modbus specific Installation, Operation and Maintenance (IOM) Guide is available upon request. Please consult factory or visit:

www.armstronginternational.com/sites/default/files/resources/documents/IOM-776.pdf

## **System Performance**

For effective DRV40 performance, the DRV must be able to experience a minimum flow and a minimum temperature differential between its inlet and outlet supplies when the system is in *zero demand*.

Zero demand is defined as periods when there is no mixed water outlet usage on the system.

Pre-installation calculations should have already determined the system heat loss characteristics. For optimum performance the DRV40 requires a minimum of 2°F (1°C) differential between the digital display on the unit (the outlet temperature) and the thermometer which is installed on the system return line.

When there is no system draw-off, the DRV40 reverts to a zero demand. The recirculation temperature is continuously monitored and adjusted appropriately by the DRV40. The circulating pump must operate continuously, the DRV40 requires a minimum flow of 5 gpm (19 lpm).

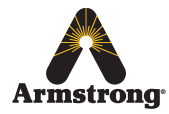

#### **Pump Capacity**

The circulating pump is only required to keep water gently moving around the system. The pump should be sized and selected to overcome the system resistance (feet of head) at the minimum specified flow rate of 5 gpm (19 lpm) while also accounting for system heat loss.

#### **System Safety Measures**

System safety measures such as the installation of an aquastat linked to the circulating pump which shuts the pump off if the system exceeds a given temperature setpoint is not required. DRV40 can be programmed to issue suitable alerts and / or system hot water shutoffs (DRV40) and shutdowns (Independent Solenoid Valve).

## Preventative Maintenance and Fitting Spare Parts

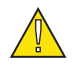

Warning! Isolate power to the DRV40. Ensure that the circulating pump is not operating.

DRV40 components should be inspected annually, or more frequently where acknowledged site conditions such as high mineral content water dictate.

Each DRV40 has a serial number that is maintained on file with the technical department at Armstrong.

For any installation, operation, maintenance or technical support details not covered in this guide, please call our Technical Department quoting the model and / or serial number.

#### **Batteries**

Batteries are supplied to ensure the DRV switches to *Full Cold* in the event of a primary power supply failure, they should *not* be considered to be a backup power supply.

Battery life is variable depending upon usage. A battery error message appears on the DRV display when they require replacing.

Where primary power supply failure occurs regularly or the DRV is installed within a supply system where safety is critical, the batteries *must* be changed at least every 12 months as part of an annual maintenance routine.

In noncritical systems or where battery usage is low, longer replacement cycles may be considered up to a maximum of 5 years. Inspection of critical components and / or assemblies.

#### O - Rings / Seals

All 'wetted' O -Rings / Seals must be replaced at least every 12 months as part of an annual maintenance routine. In systems where water quality conditions are poor, more frequent replacement may be required.

#### Strainers

All supply strainers must be thoroughly cleaned at least every 12 months as part of an annual maintenance routine. Cleaning includes physically taking the strainer screen / basket out of the body and cleaning as well as flushing water through the body. In systems where water quality conditions are poor, more frequent cleaning may be required.

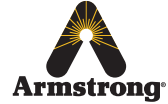

### **DRV40** Disassembly

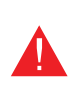

#### Warning!

Before disassembly observe the following:

- Isolate the electrical supply to the DRV40.
- Isolate the water supplies to the DRV40.
- Allow the hot water inlet to cool sufficiently to reduce the risk of injury through contact with the hot pipe or DRV.

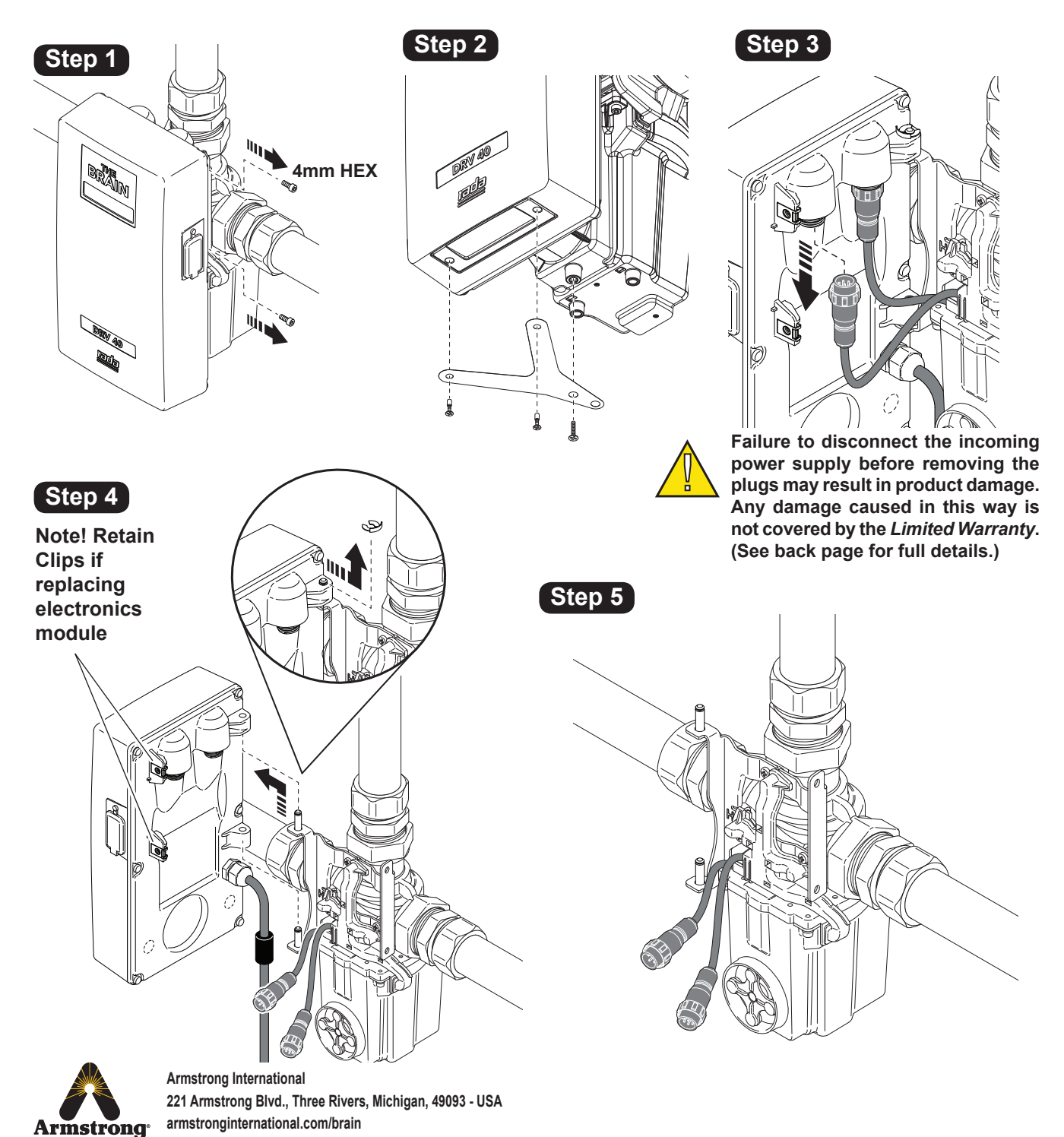

40

### **Electronics Module**

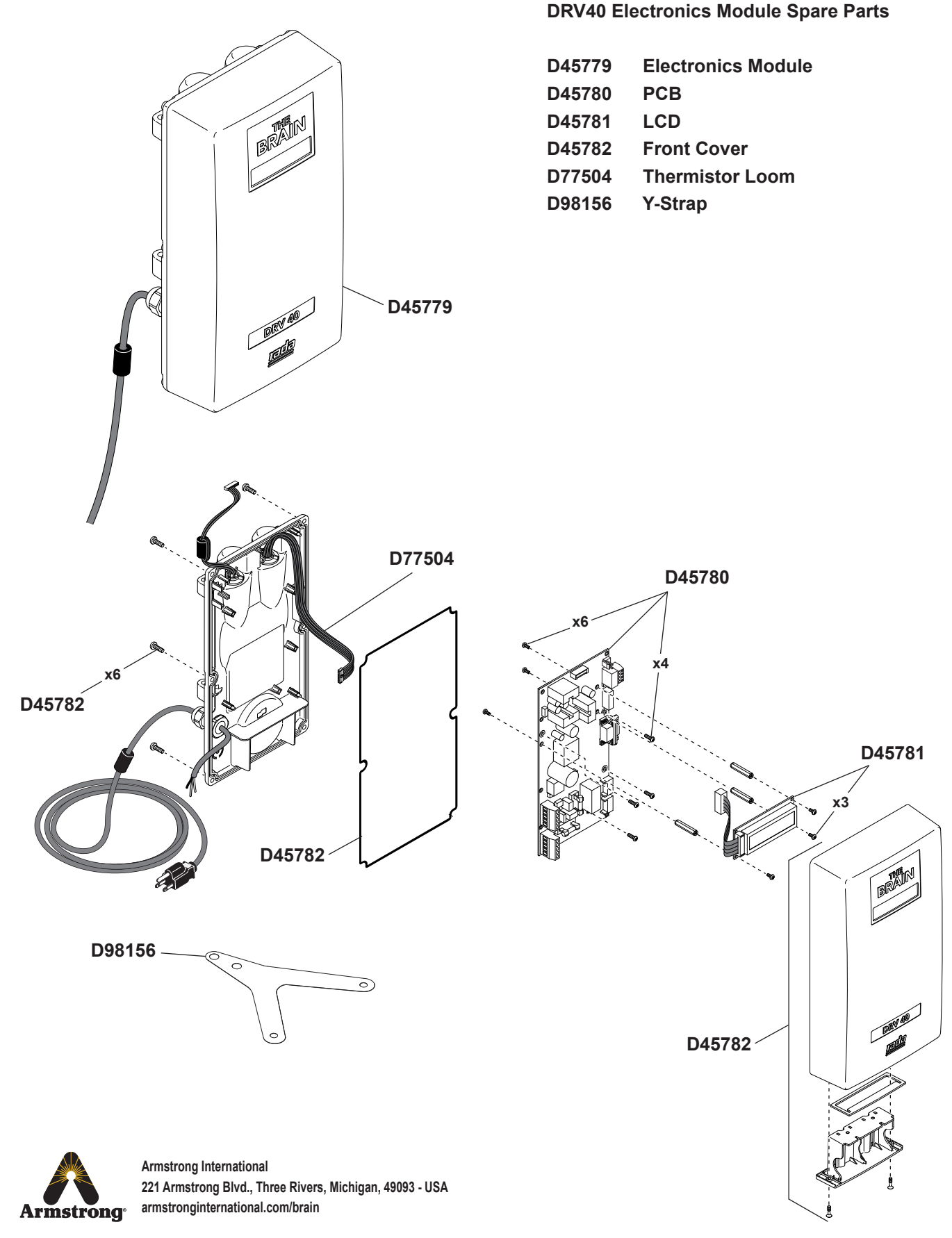

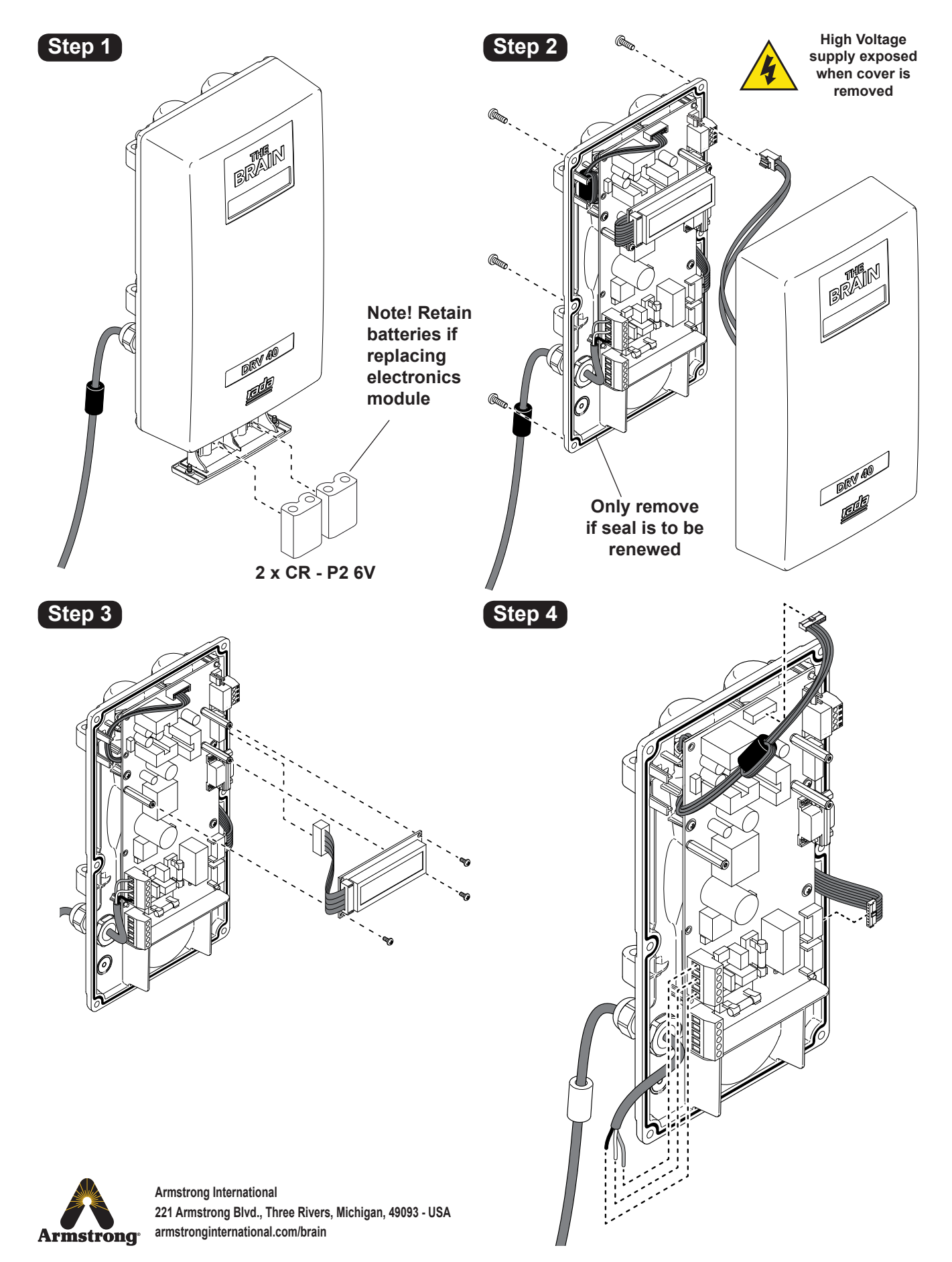

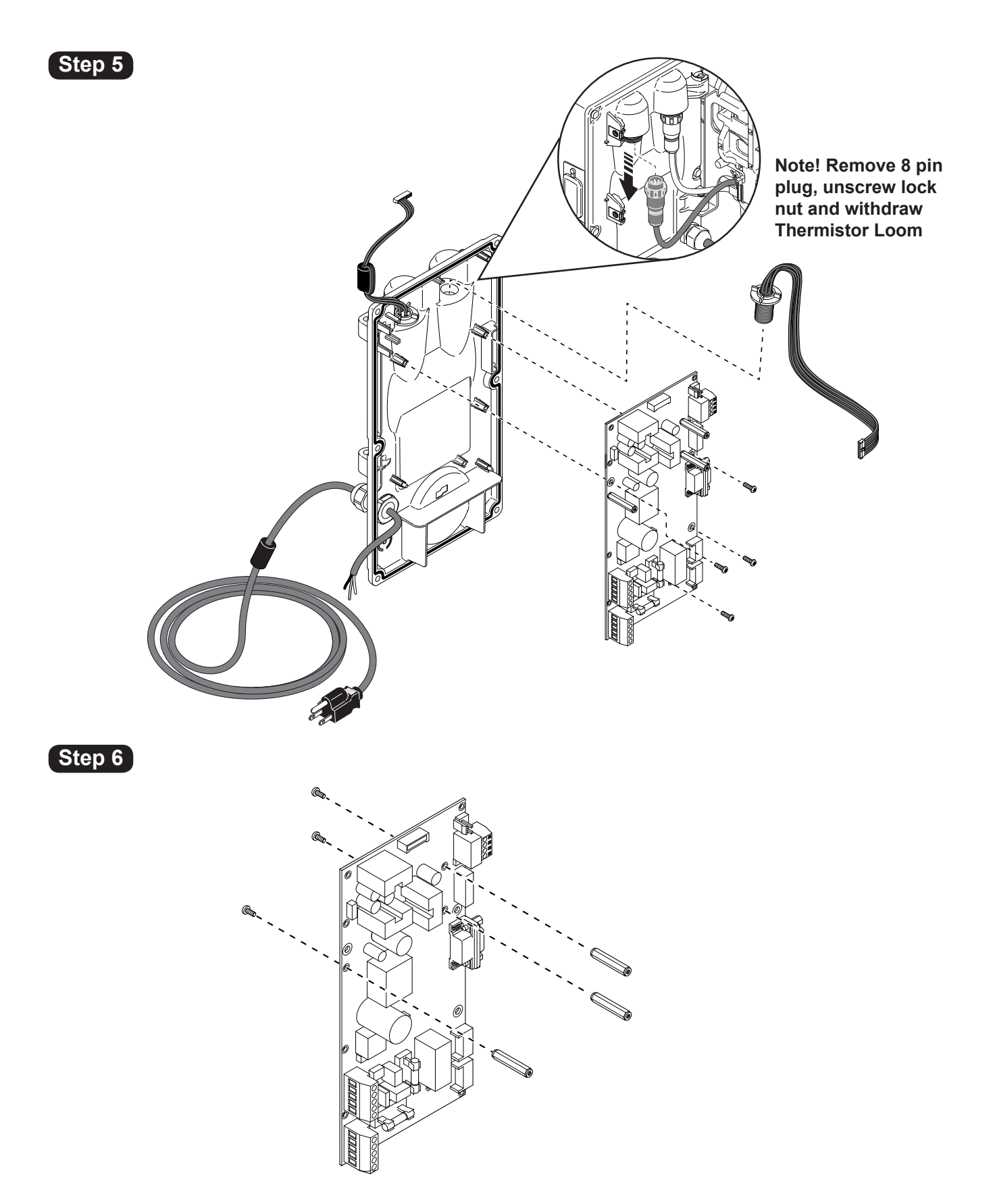

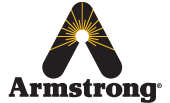

### **PCB Connections**

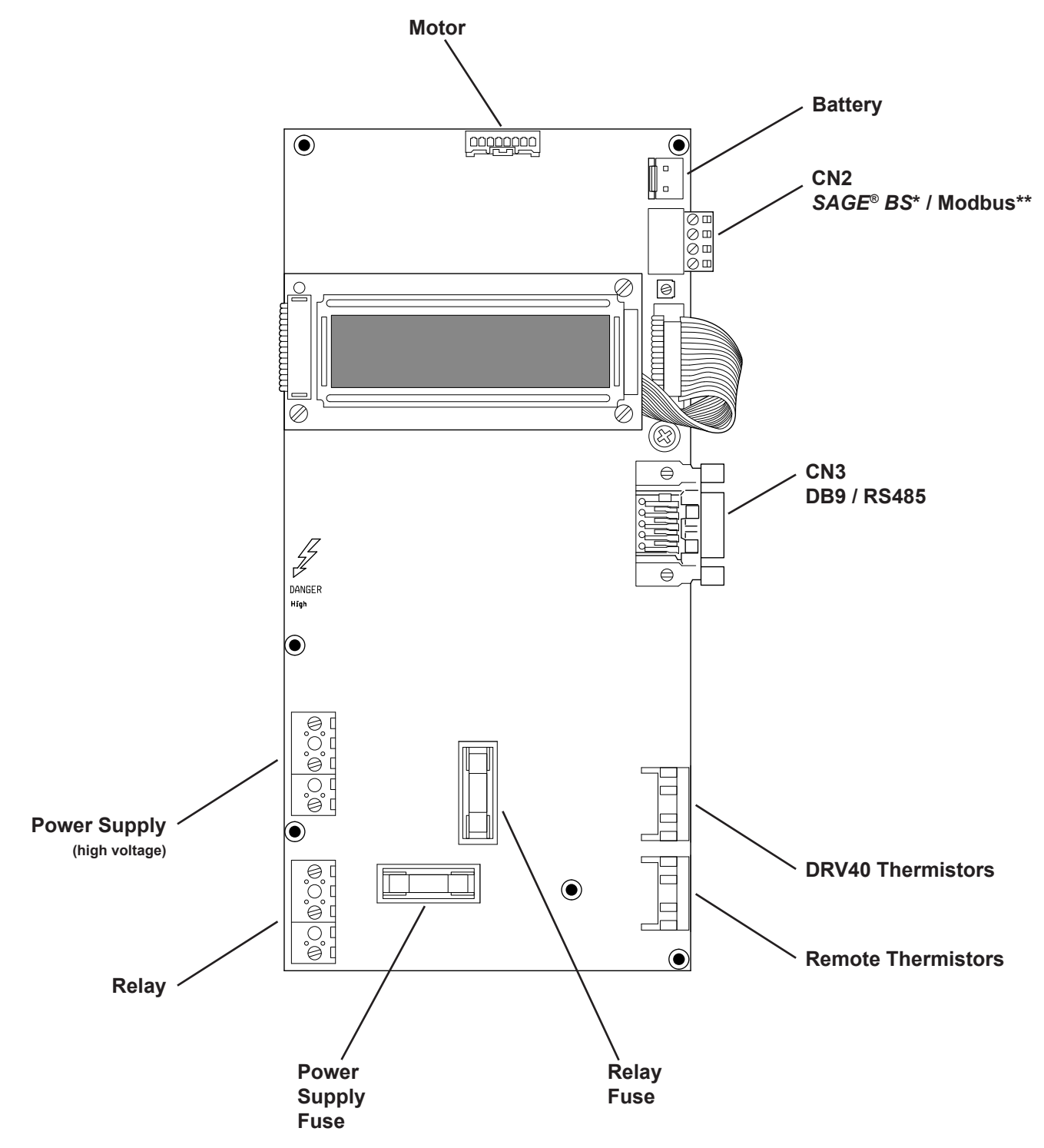

\* See separate guide - www.armstronginternational.com/sites/default/files/resources/documents/IOM-690.pdf \*\*See separate guide - www.armstronginternational.com/sites/default/files/resources/documents/IOM-776.pdf

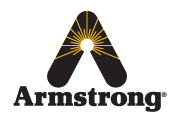

### DRV

#### **DRV40 DRV Spare Parts**

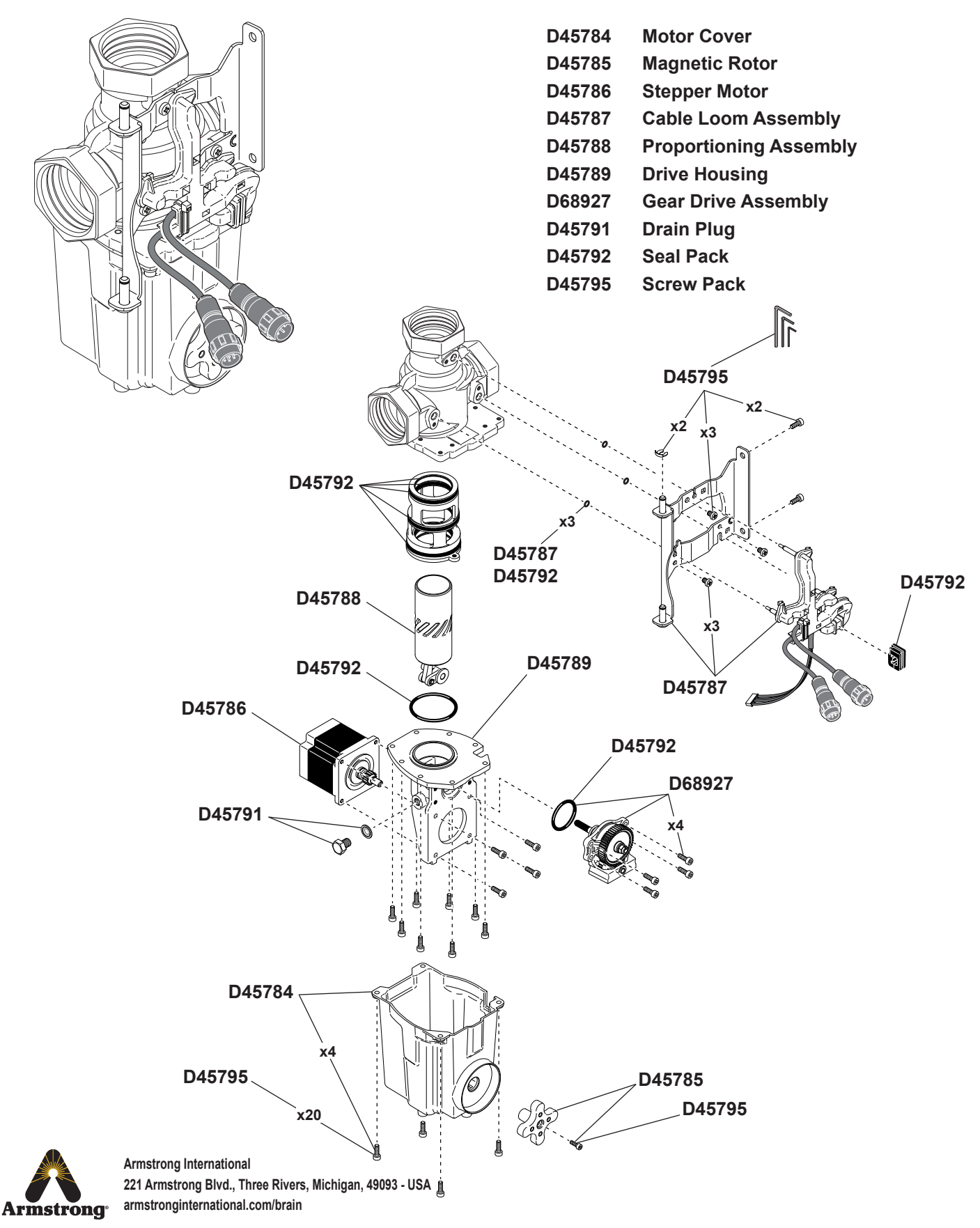

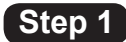

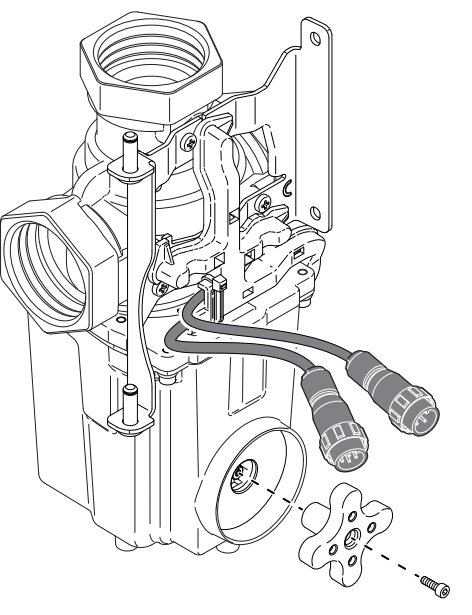

2.5mm HEX

Step 2

Step 4

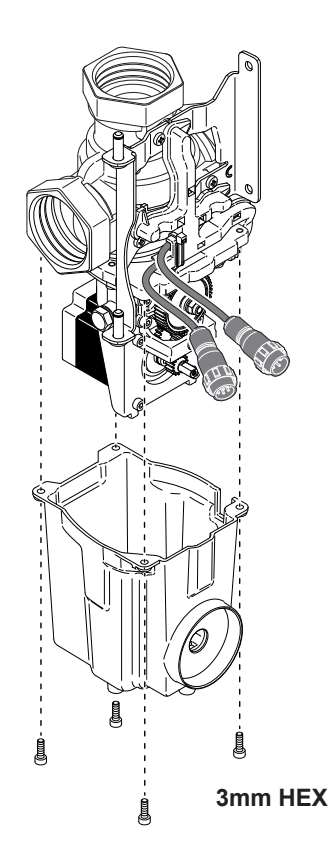

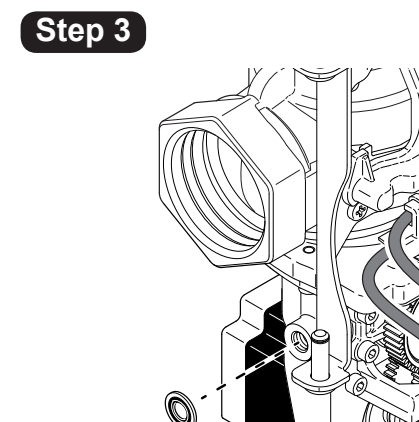

13mm HEX

Ø

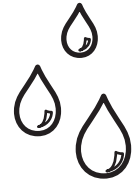

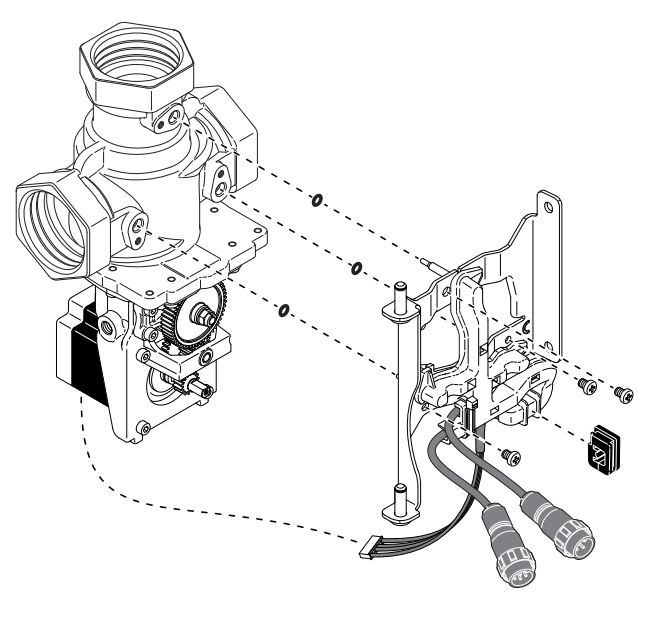

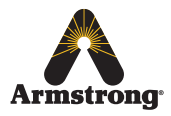

Armstrong International 221 Armstrong Blvd., Three Rivers, Michigan, 49093 - USA armstronginternational.com/brain

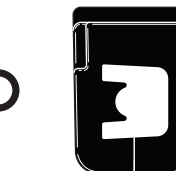

Seals shown 1:1 when printed at Full Scale

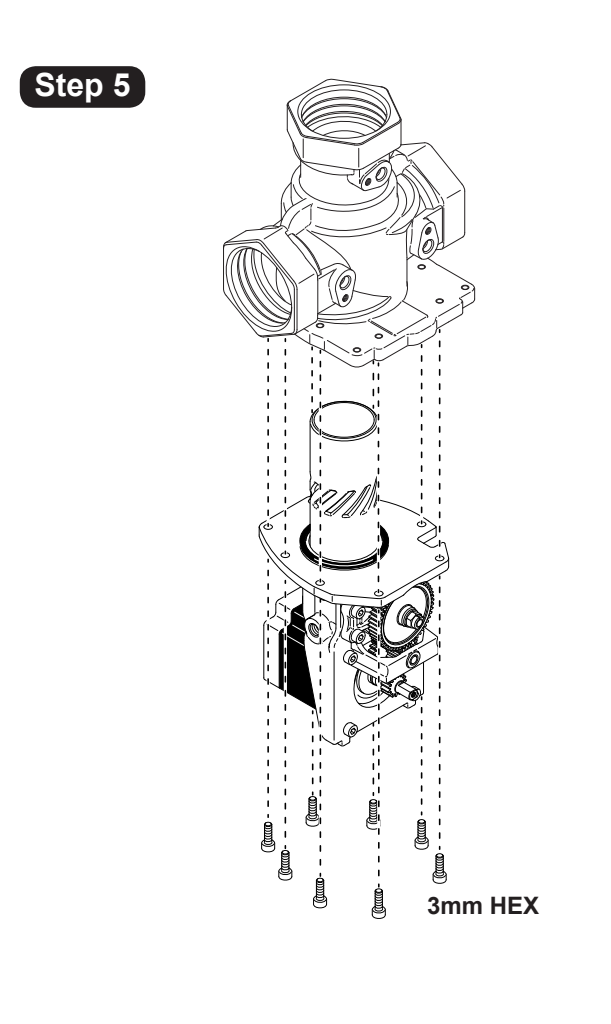

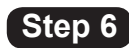

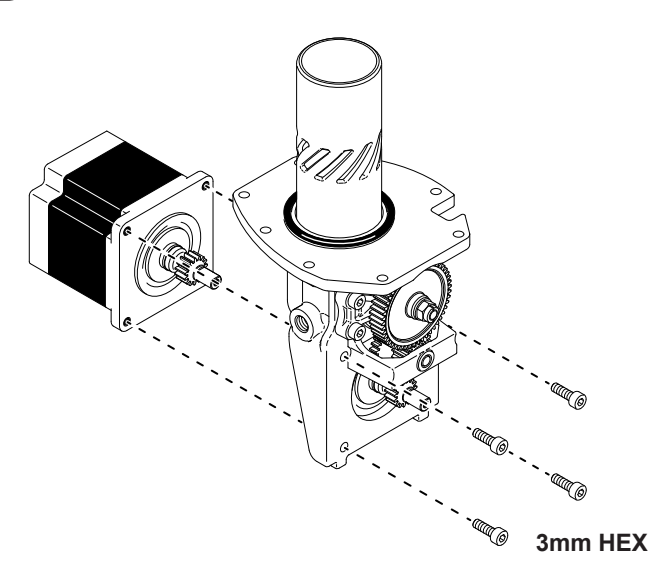

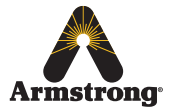

Step 7

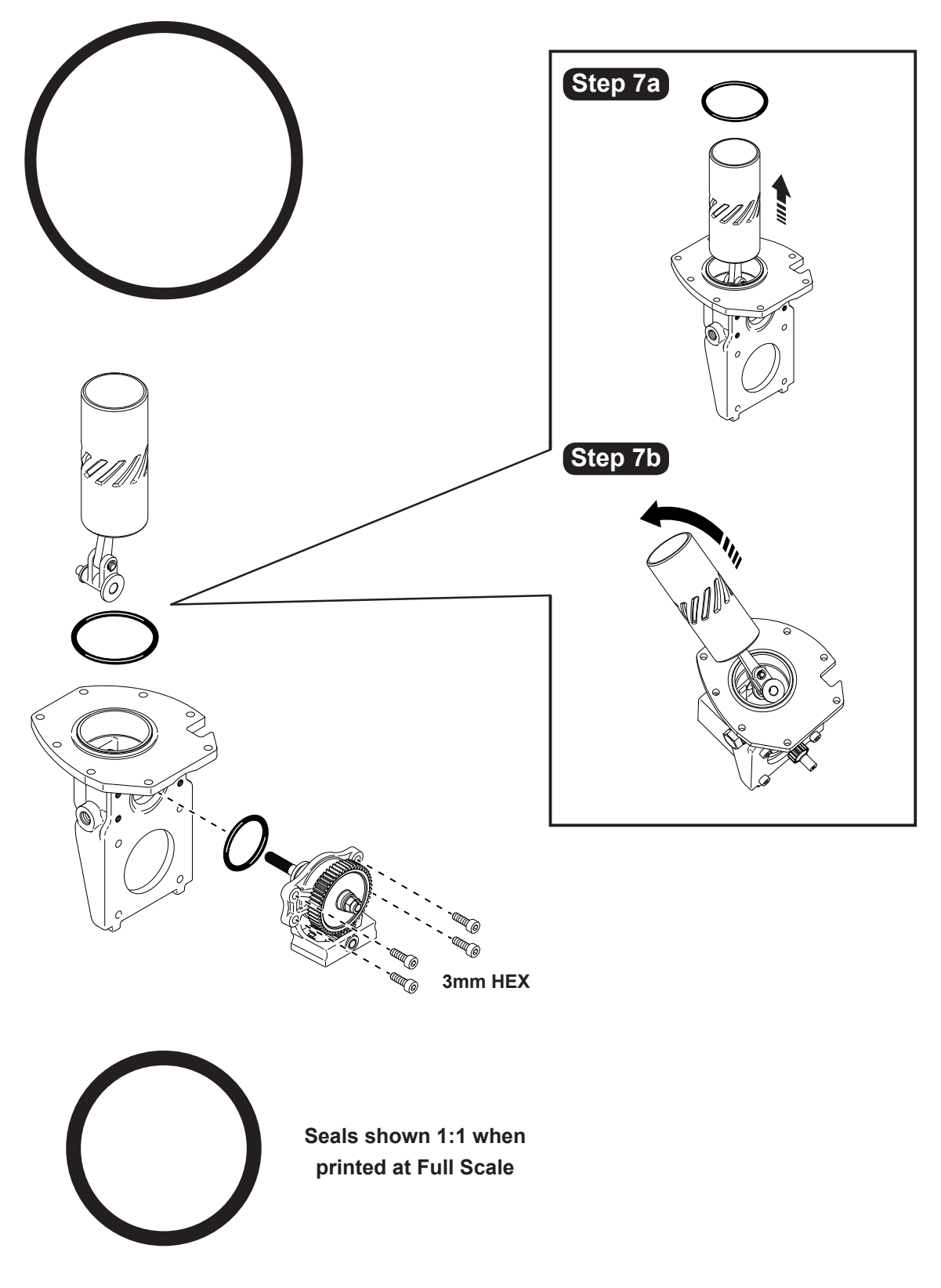

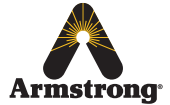

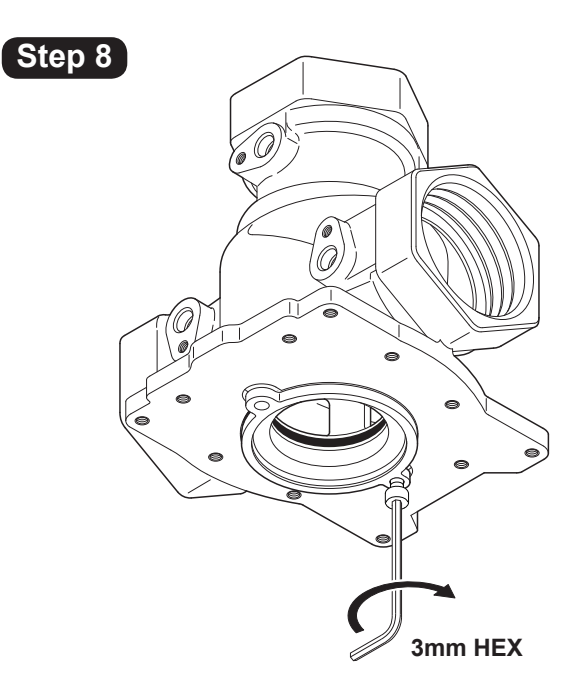

Use one of the 3mm Hex screws to assist in removing the cartridge.

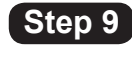

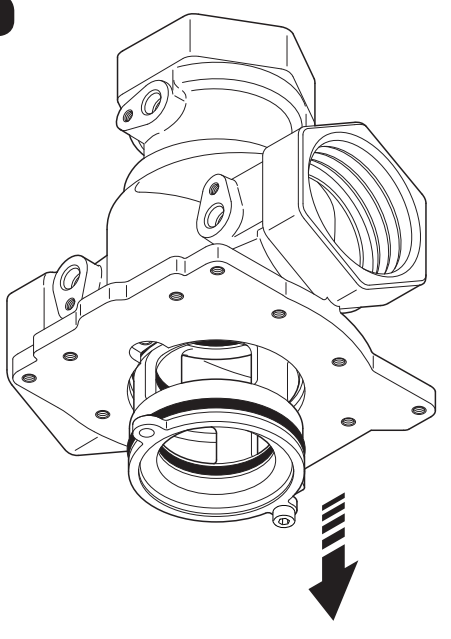

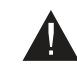

Cartridge will fall when loose.

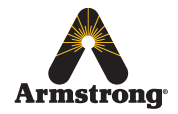

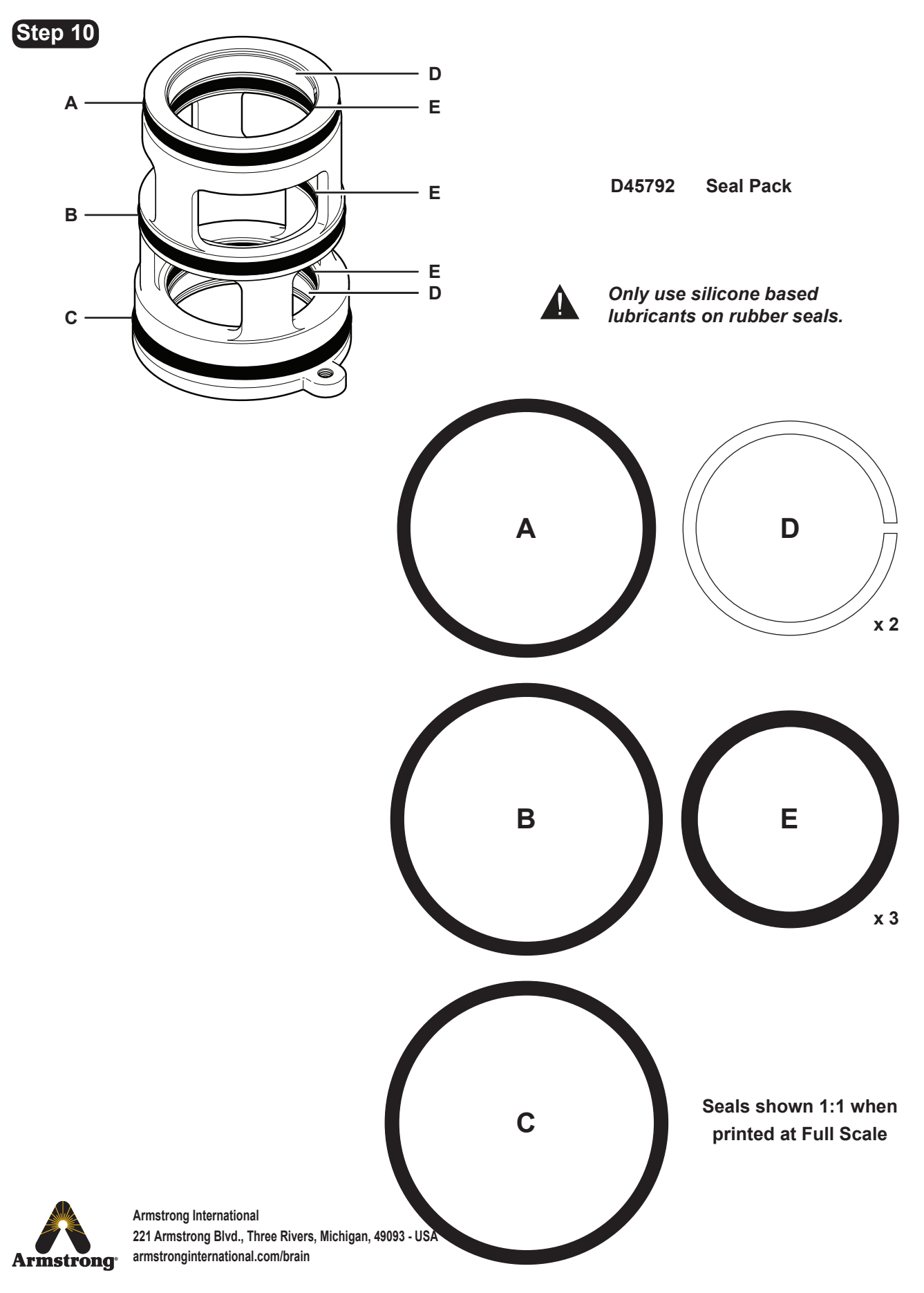

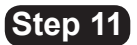

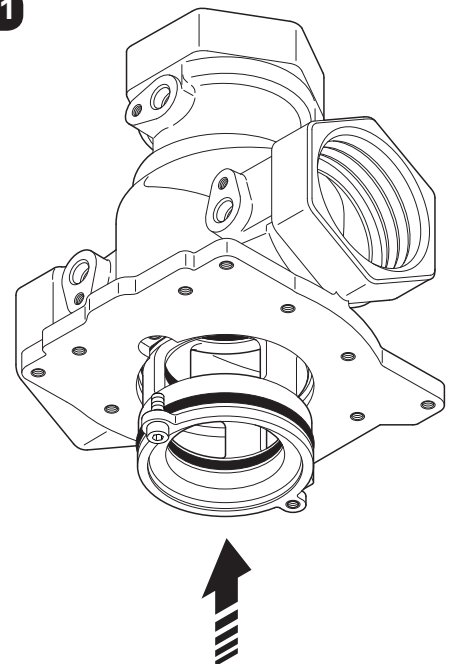

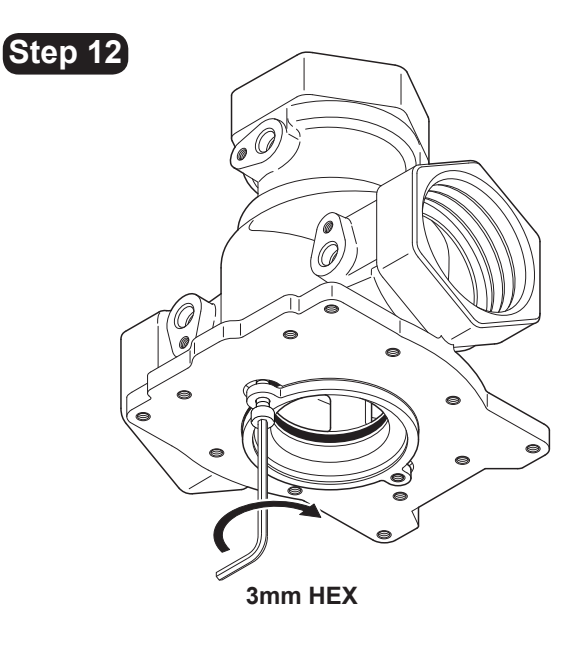

Use one of the 3mm Hex screws to assist in refitting the cartridge. Remove the screw when the cartridge is

inserted fully.

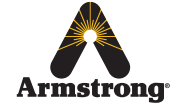

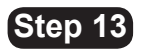

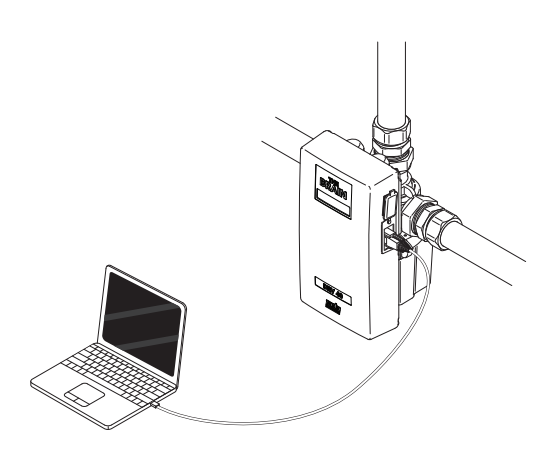

| DRV Programming Software             |                                      |                                         |
|--------------------------------------|--------------------------------------|-----------------------------------------|
| File Port Help                       |                                      |                                         |
| Valve Information Temperatures Setpo | ints Disinfection Options            | . Makes Hear                            |
| Valve Address Toggle Address         | Network<br>Modbus<br>Active/Inactive | Valve Units<br>°F<br>Valve Status<br>OK |
| Valve Calibration                    | Modbus Address                       |                                         |
| Calibration Set                      | 3 🕞 Set<br>Read                      | Valve Response                          |
|                                      |                                      |                                         |
|                                      |                                      | Valve Control<br>On<br>Off              |
|                                      |                                      |                                         |
|                                      |                                      |                                         |

#### Valve Calibration

Must be used after replacing the following parts:

- Proportioning Assembly
- PCB
- Drive Housing
- Gear Drive Assembly

1 Turn power on to the reassembled DRV40 and connect to a Laptop / PC device.

2 Run the *The Brain*® *DRV Programming Software* and go to the *Options* screen.

- 3 Click Off under Valve Control.
- 4 Click Calibration Set.

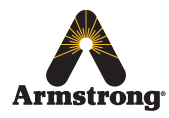

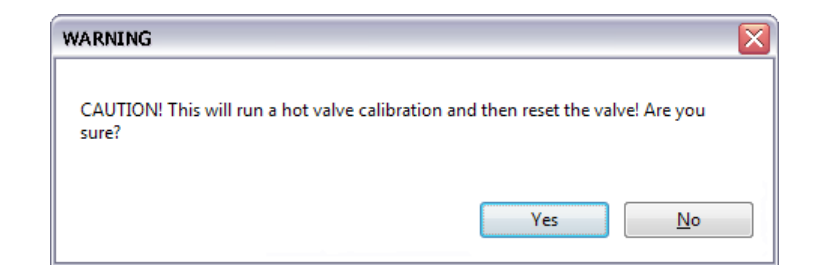

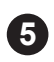

Click Yes to proceed with the calibration. Monitor the DRV40 display.

| Calibrate     | HotEnd |
|---------------|--------|
| Valve Rese    | et     |
| Rada<br>DRV40 |        |
| Temp.         | 118°F  |
| Setpoint      | 120°F  |

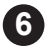

Wait for the DRV40 to reset.

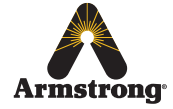

## **Troubleshooting**

### Contents

| DRV40 Display Errors                                                                             | 55 |
|--------------------------------------------------------------------------------------------------|----|
| Common Faults                                                                                    |    |
| "Blend temperature rises when system is in zero demand"                                          | 58 |
| "Outlet temperature fluctuates more than ± 5°F"                                                  | 59 |
| "LCD Display shows any of the following"                                                         | 60 |
| "Blend circuit does not fully return to normal within the<br>Disinfection Timeout period"        | 61 |
| "Constant difference between blend circuit temperature reading<br>and DRV40 temperature display" | 62 |
| "Unable to adjust outlet temperature"                                                            | 63 |
| "No display"                                                                                     | 64 |
| "No display or no control"                                                                       | 64 |
| "Cannot read the LCD display"                                                                    | 65 |
| "High pitched noise from DRV40"                                                                  | 66 |
| "Water leaking from DRV40"                                                                       | 67 |

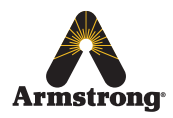

### **DRV40** Display Errors

Emergency Mode Setpoint 120°F

120°F

120°F

120°F

120°F

16

32

Temp

Temp

Temp Error PCB

Temp Error PCB

**Error PCB** 

**Error PCB** 

Maintenance to the DRV40 internal mechanism is required. DRV40 continues to operate safely, but with reduced performance. Check for the following:

- Motor damage or signs of wear
- Proportioning Assembly damage or signs of wear
- Debris in the Drive Housing
- Anything that could impair the movement of the Proportioning Assembly

If this mode is not addressed then it is likely the DRV40 will stop working and display any of the errors below.

Indicates the PCB has failed, replace the PCB.

 P/N - D45780
 PCB, or

 P/N - D45779
 Electronics Module

 see pages 40-43.

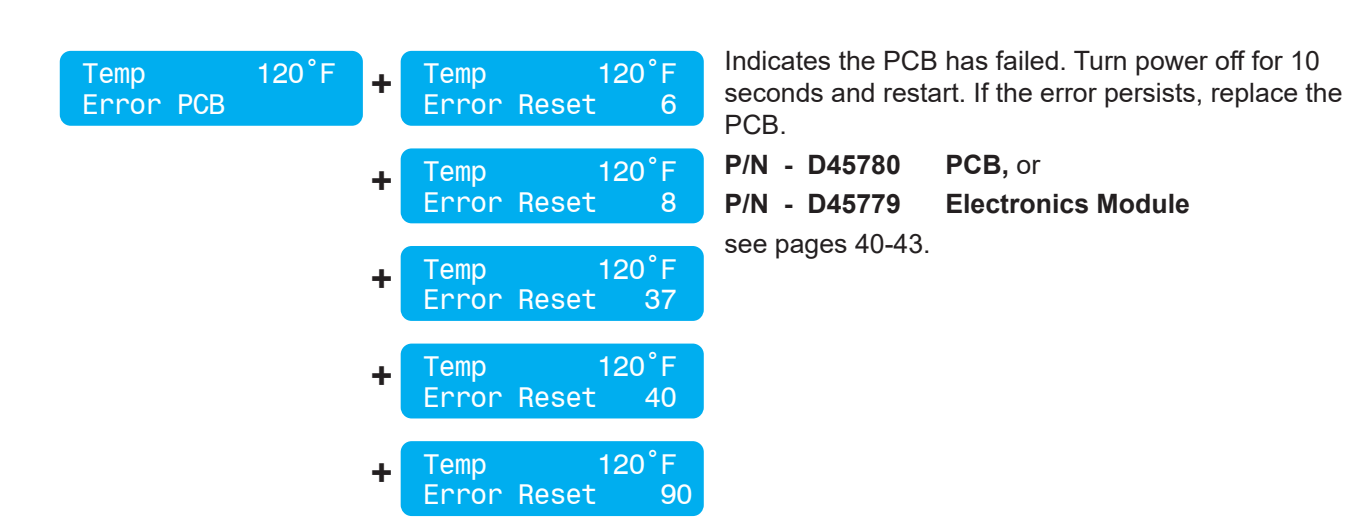

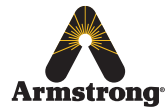

| Temp<br>Error | 120°F<br>Thermistor | + | Temp<br>Error | 120°F<br>Check | 4 |
|---------------|---------------------|---|---------------|----------------|---|
|               |                     |   |               |                |   |

Indicates thermistor / cable loom failure. Turn power off for 10 seconds and restart. If the error persists, check for the following.

- Connectors from DRV to electronics module are • disconnected or wet
- Thermistors are loose

If the problem persists, replace the thermistor loom.

| P/N - D77504    | Thermistor Loom, or       |
|-----------------|---------------------------|
| P/N - D45779    | <b>Electronics Module</b> |
| se pages 40-43. |                           |

| Temp<br>Error | Temp | 120°F<br>3              |
|---------------|------|-------------------------|
| Temp<br>Error | Temp | 120 <sup>°</sup> F<br>7 |

Outlet temperature exceeds the Error Temp value. This condition causes the DRV40 to switch to full cold. Check for the following:

- Internal seal damage
- Debris in the internal mechanism •
- Internal mechanism damaged / disconnected •

| Temp      | 120°F |   | Temp          | 12          | 20 <sup>°</sup> F |
|-----------|-------|---|---------------|-------------|-------------------|
| Error Dri | Drive |   | Error         | Check       | 60                |
|           |       | + | Temp<br>Error | 12<br>Check | 20°F<br>70        |

Indicates motor / cable loom failure or a malfunction of the positioning sensor. Reset the DRV40. If the error persists, check for the following:

- Electronics module is assembled to the DRV correctly
- Dirt or debris in gear mechanism
- Dirt or debris around motor •
- Motor is disconnected •
- Magnetic rotor is not coupled to the motor •
- Proportioning Assembly is sticking or has seized •
- Motor is loose •

Gear Drive assembly is loose

Replace in the following order if the problem still persists after each:

- 1. P/N D45787 **Cable Loom**
- 2. P/N D45779 **Electronics Module**
- 3. P/N D45785 **Magnetic Rotor**

4. P/N - D45786 **Stepper Motor** 

see pages 40-47.

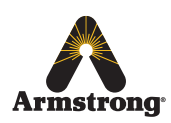

| Temp 120°F<br>Error Battery + Temp 120°F<br>Error Check 41 | <ul> <li>Indicates the batteries are flat or disconnected. Check for the following:</li> <li>Battery is connected to PCB</li> <li>Battery connections, signs of wear or debris / corrosion</li> <li>Batteries are at minimal power or flat</li> <li>Replace batteries (see <i>Preventative Maintenance and Fitting Spare Parts</i> on page 39. Do not use rechargeable batteries)</li> </ul> |
|------------------------------------------------------------|----------------------------------------------------------------------------------------------------|
| Tem□ 1%\$°F<br>Set⊡oi&t 110°F                              | Rogue characters appear on display. Reset DRV40, if<br>the error persists, replace LCD.<br><b>P/N - D45781 LCD</b><br>See pages 40-42                                                                                                    |
| Temp 119°F<br>Setpoint 120°F                               | Brightness of LCD. Adjust setting on PCB. (See<br><i>Common Faults - Cannot read the LCD display</i> on page 65.                                                                                                    |
|                                                            | No power to DRV40. Check circuit breaker and<br>electrical supply. Check wiring connections at power<br>supply terminal block on PCB (see page 44). Check<br>power supply fuse on PCB (see page 44). If problem<br>persists, replace PCB and / or LCD.<br>P/N - D45781 LCD, or<br>P/N - D57396 PCB                                                                                           |

See pages 40-43

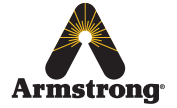

### **Common Faults**

Problem: "Blend temperature rises when system is in zero demand..."

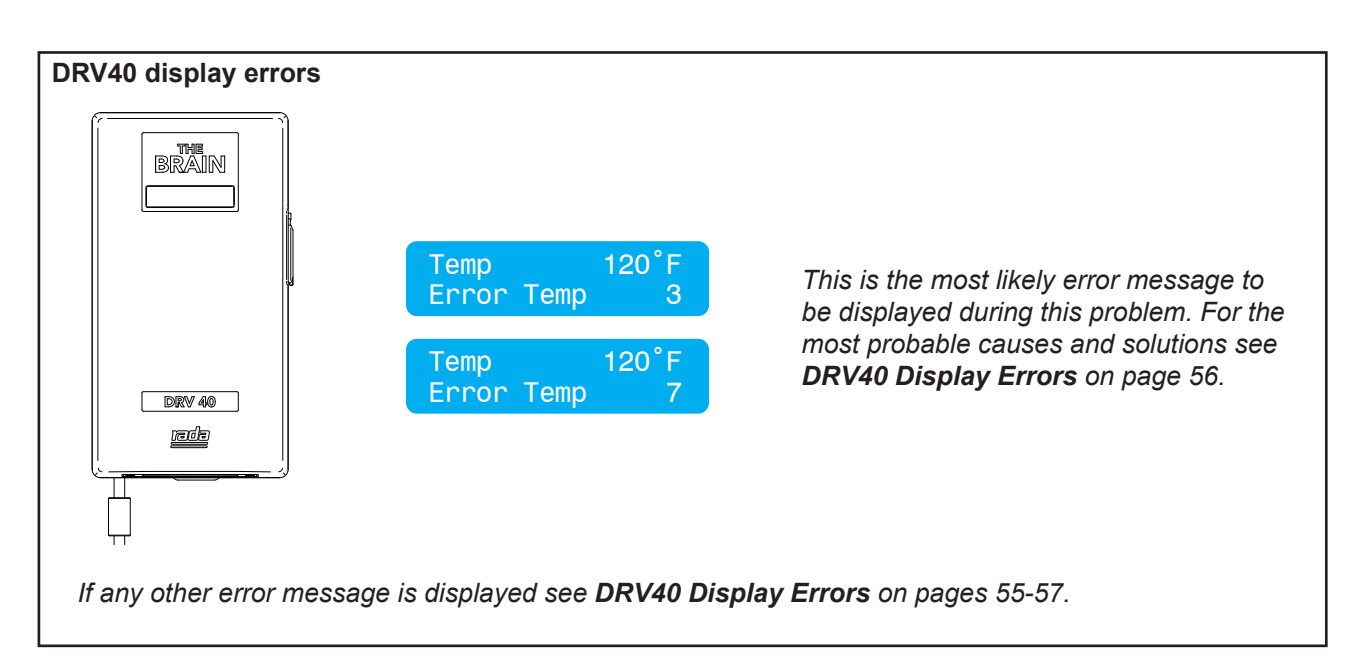

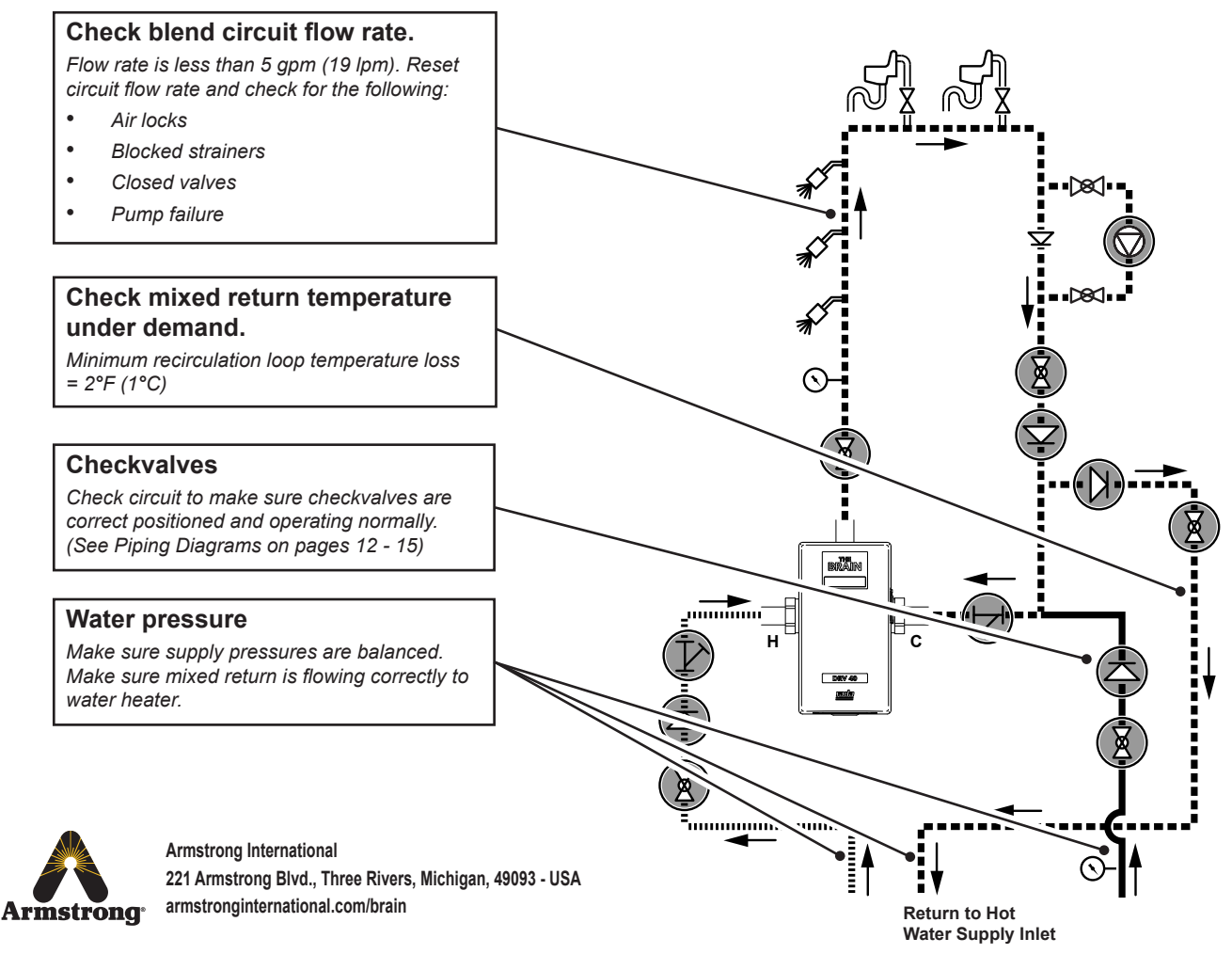

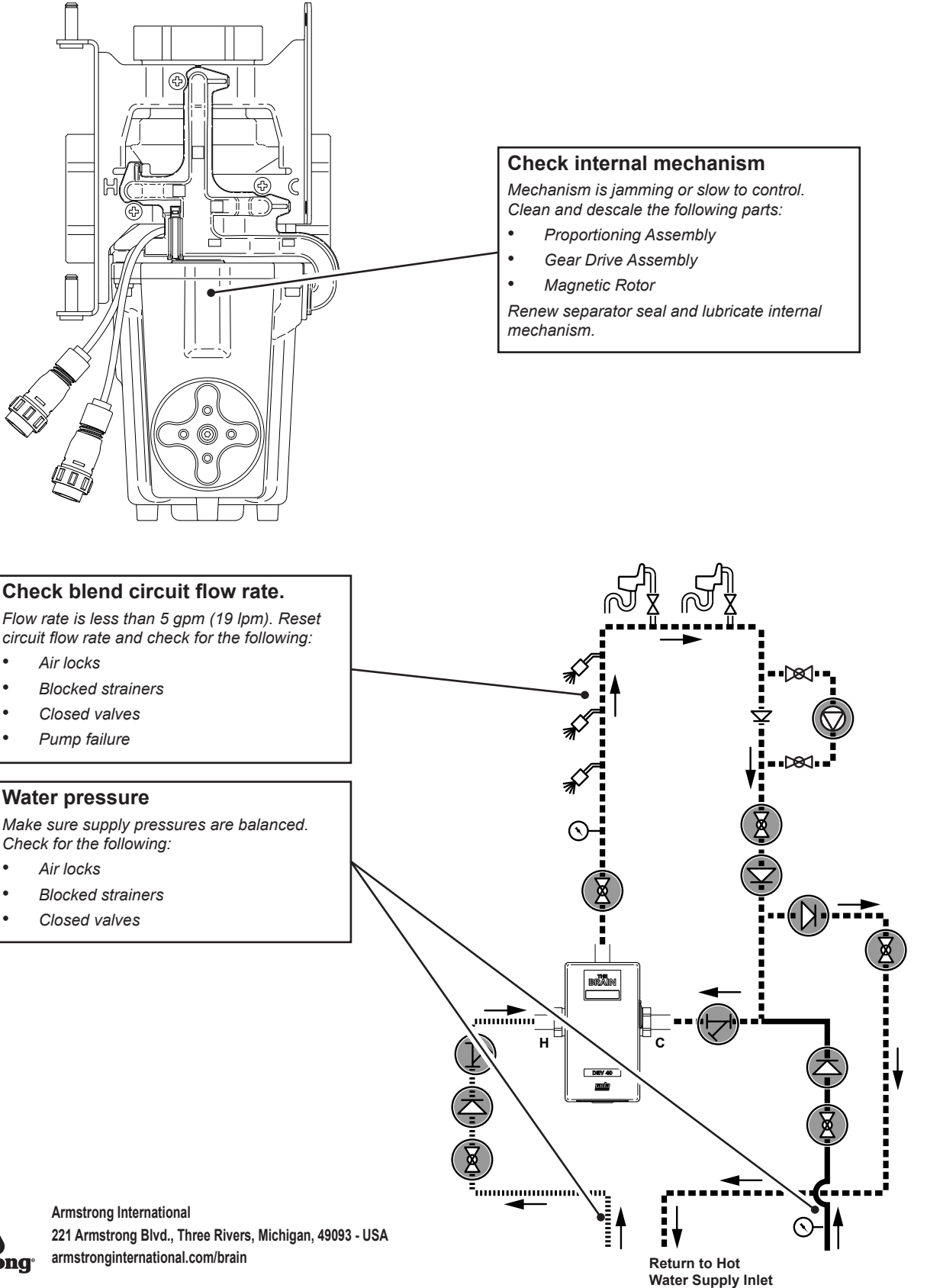

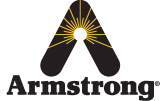

.

.

•

#### Problem: "LCD Display shows any of the following..."

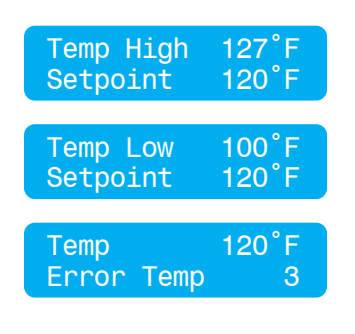

Outlet temperature exceeds the **above setpoint** value. This condition causes an alert signal to be activated.

Outlet temperature is below the **below setpoint** value. This condition causes an alert signal to be activated.

Outlet temperature exceeds the Error Temp value. This condition causes the DRV40 to switch to full cold. For the most probable causes and solutions see **DRV40 Display Errors** on page 56.

If any other error message is displayed see DRV40 Display Errors on pages 55-57.

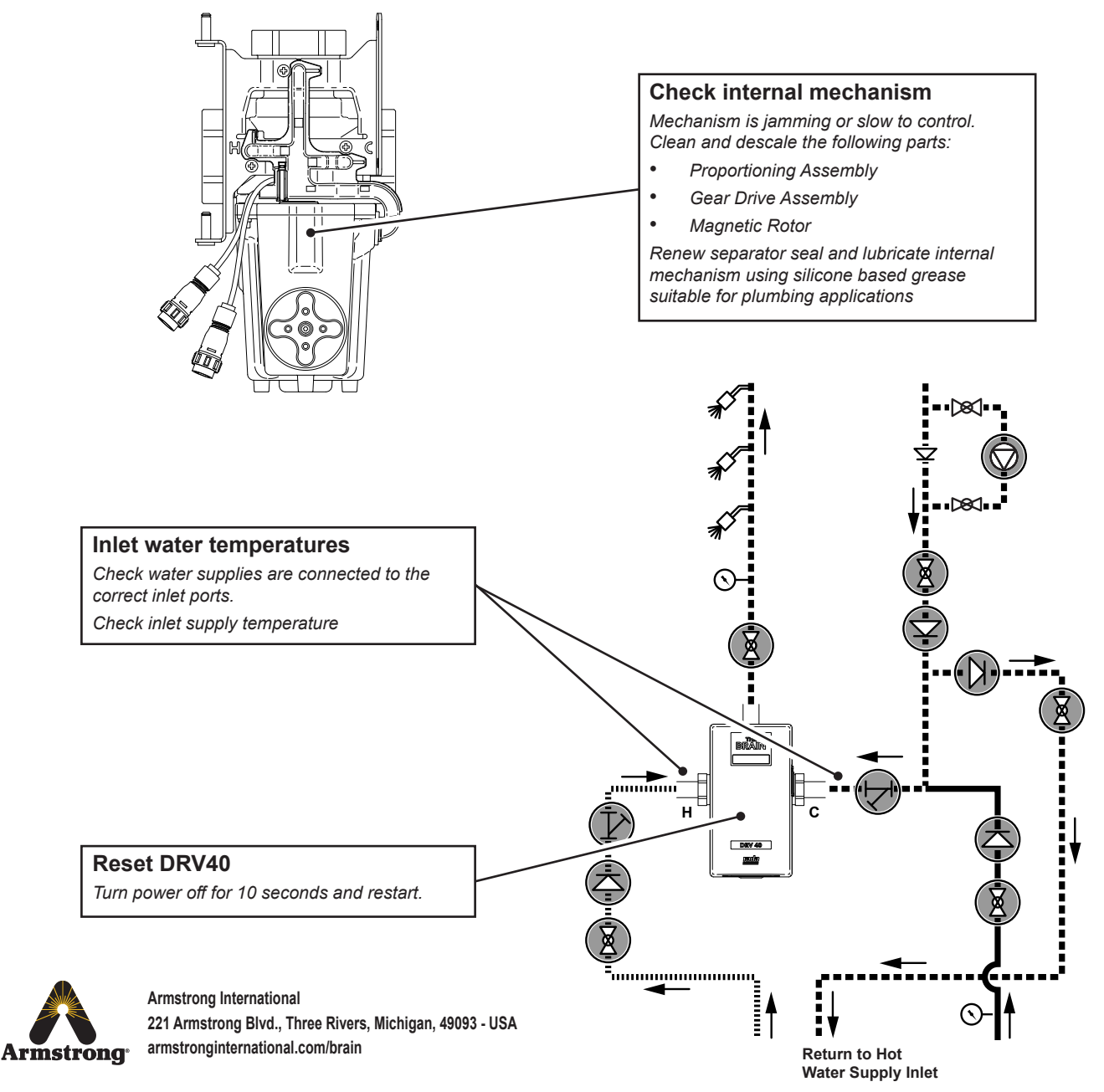

Problem: "Blend circuit does not fully return to normal within the Disinfection Timeout period..."

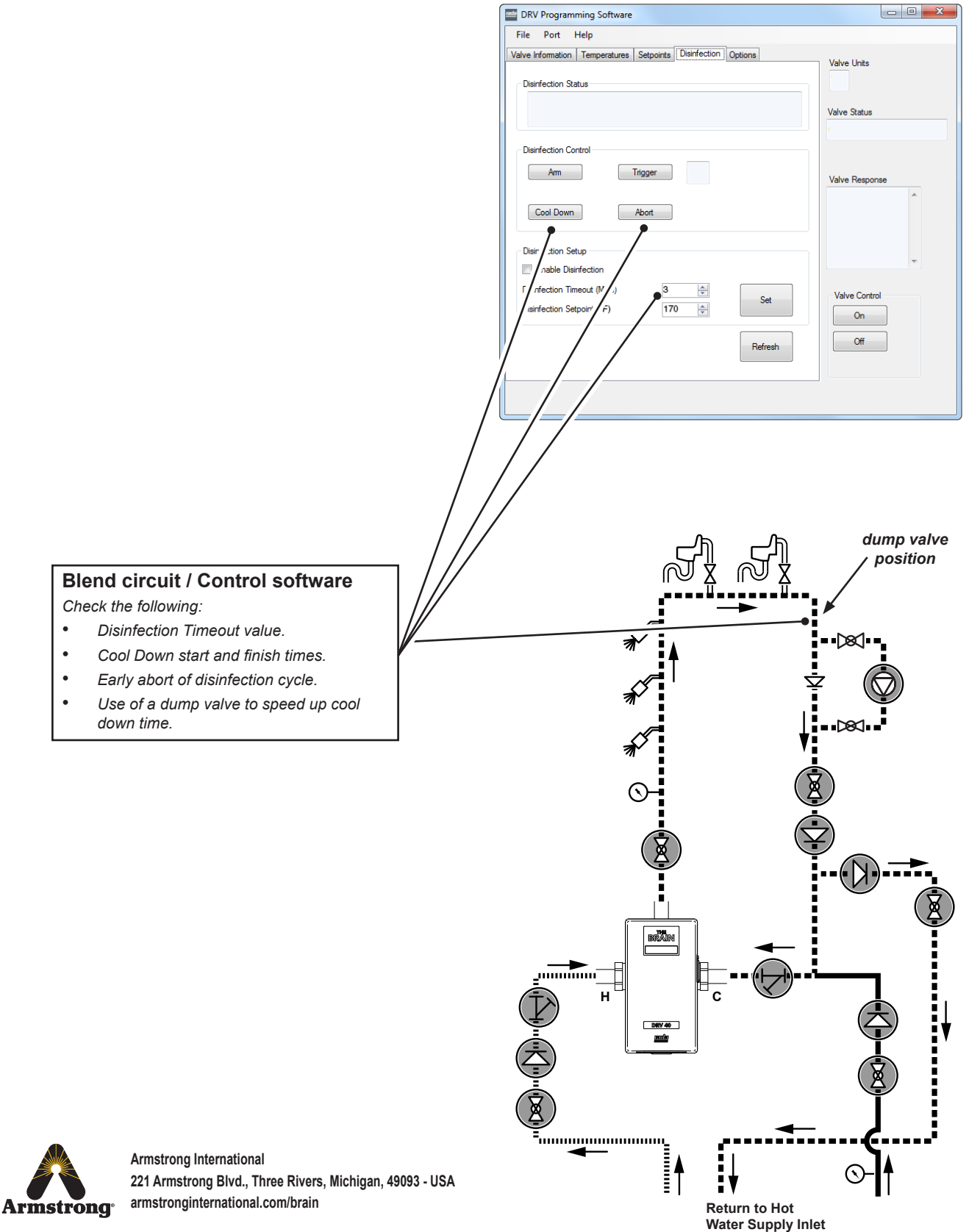

Problem: "Constant difference between blend circuit temperature reading and DRV40 temperature display..."

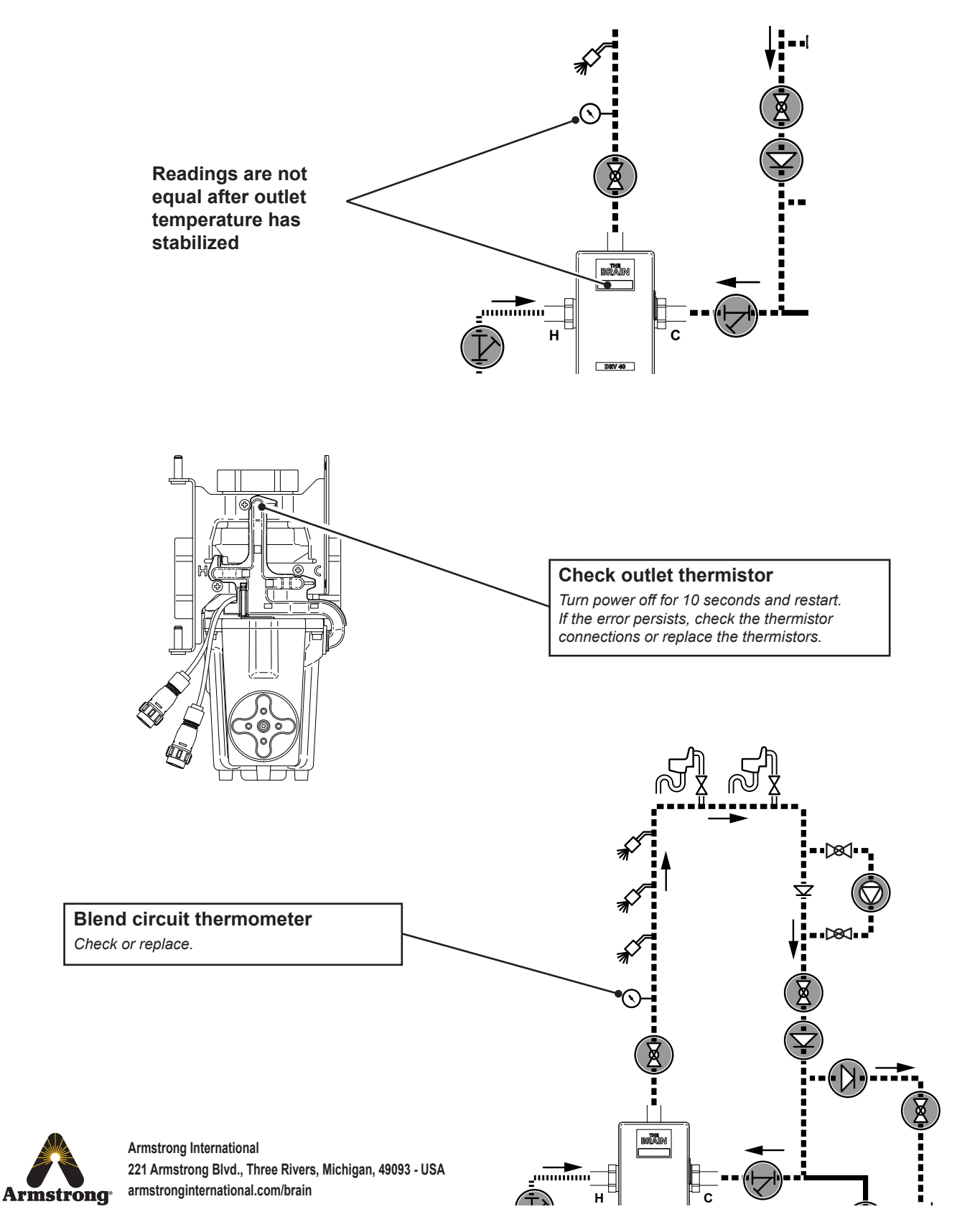

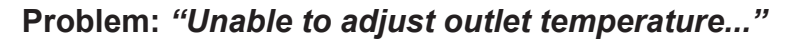

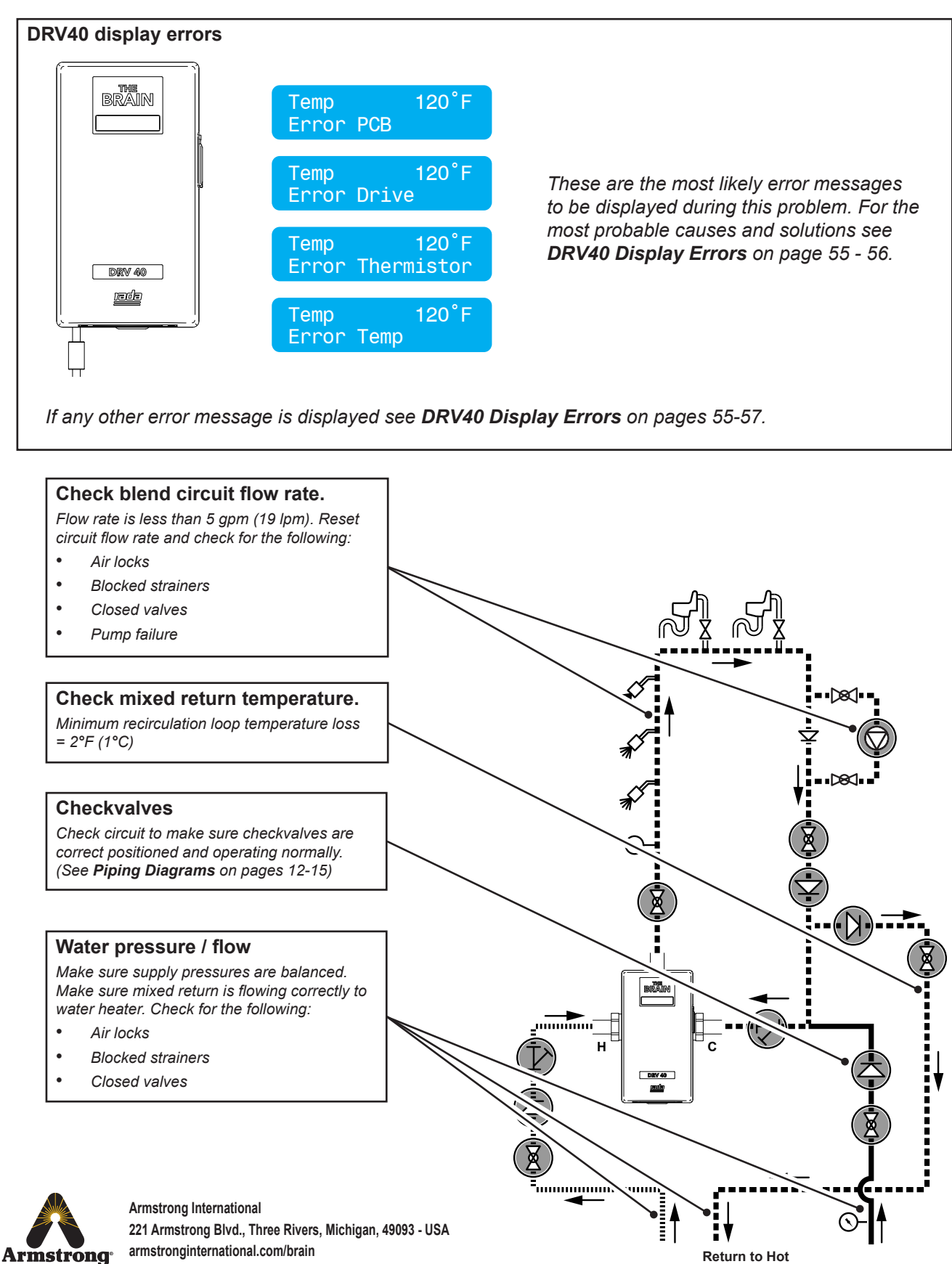

Water Supply Inlet

#### Problem: "No display ... "

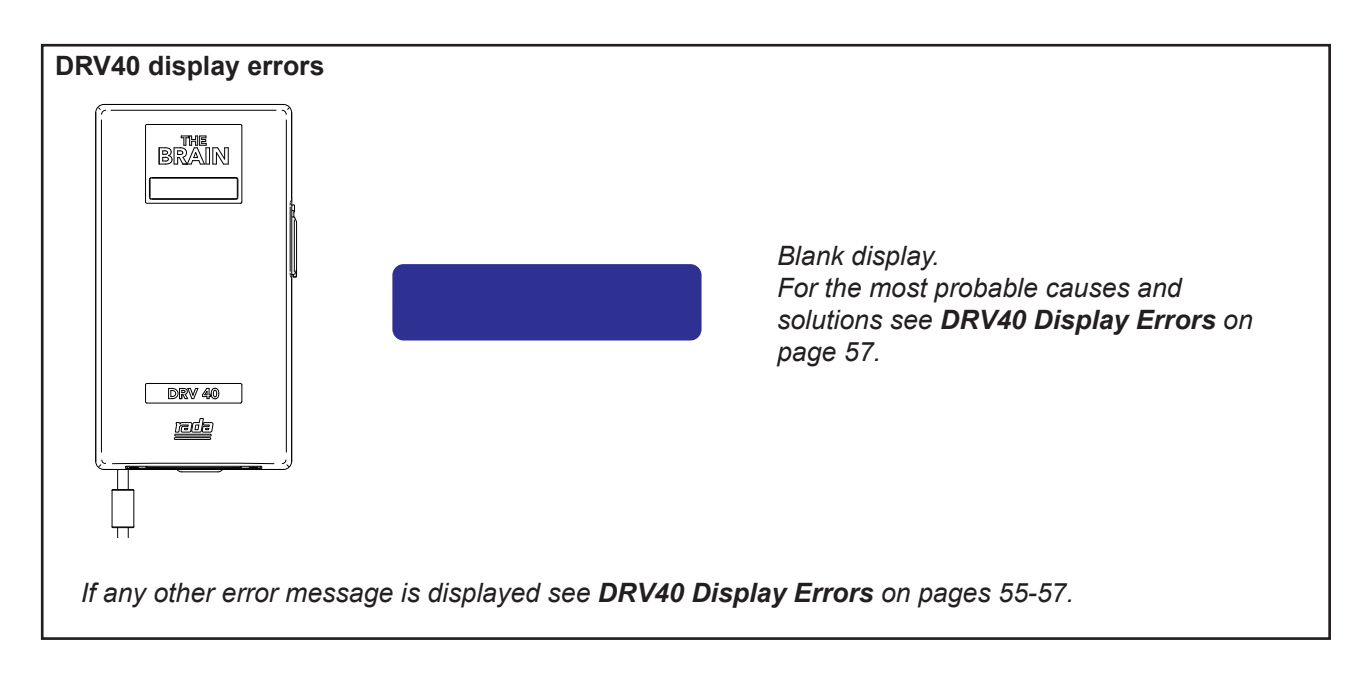

#### Problem: "No display or no control ... "

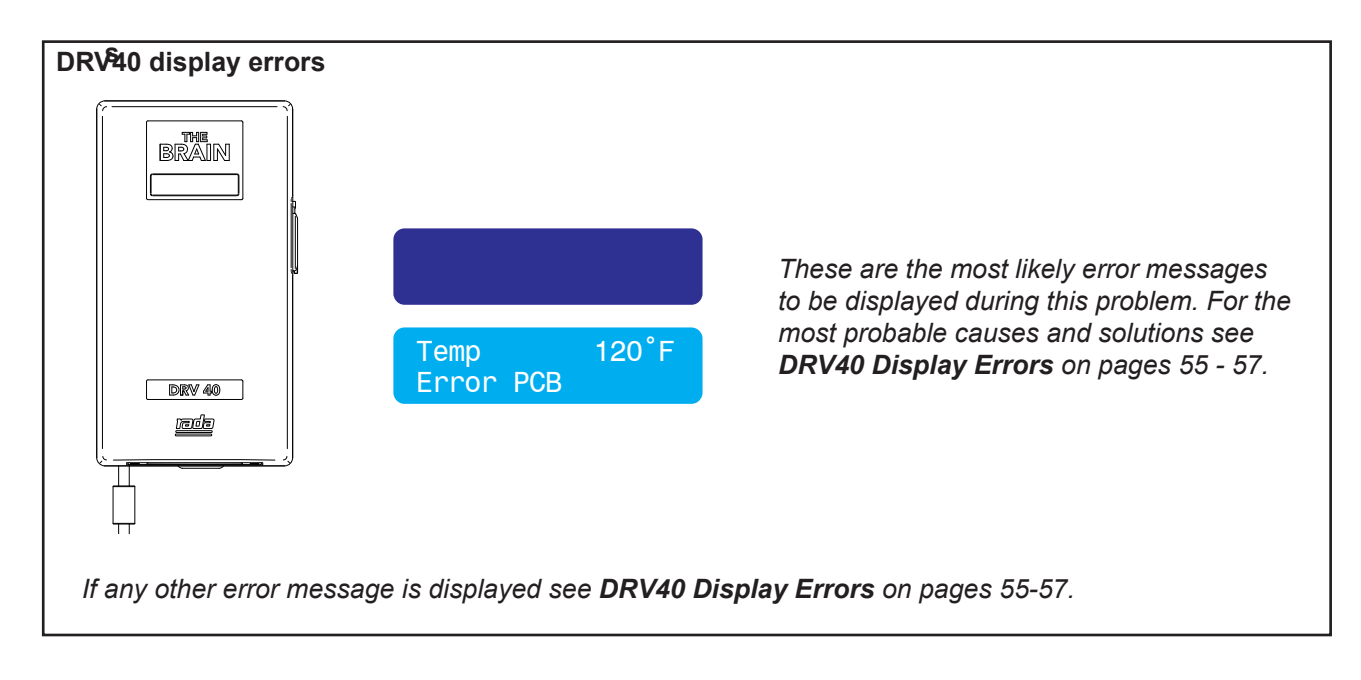

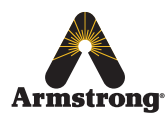

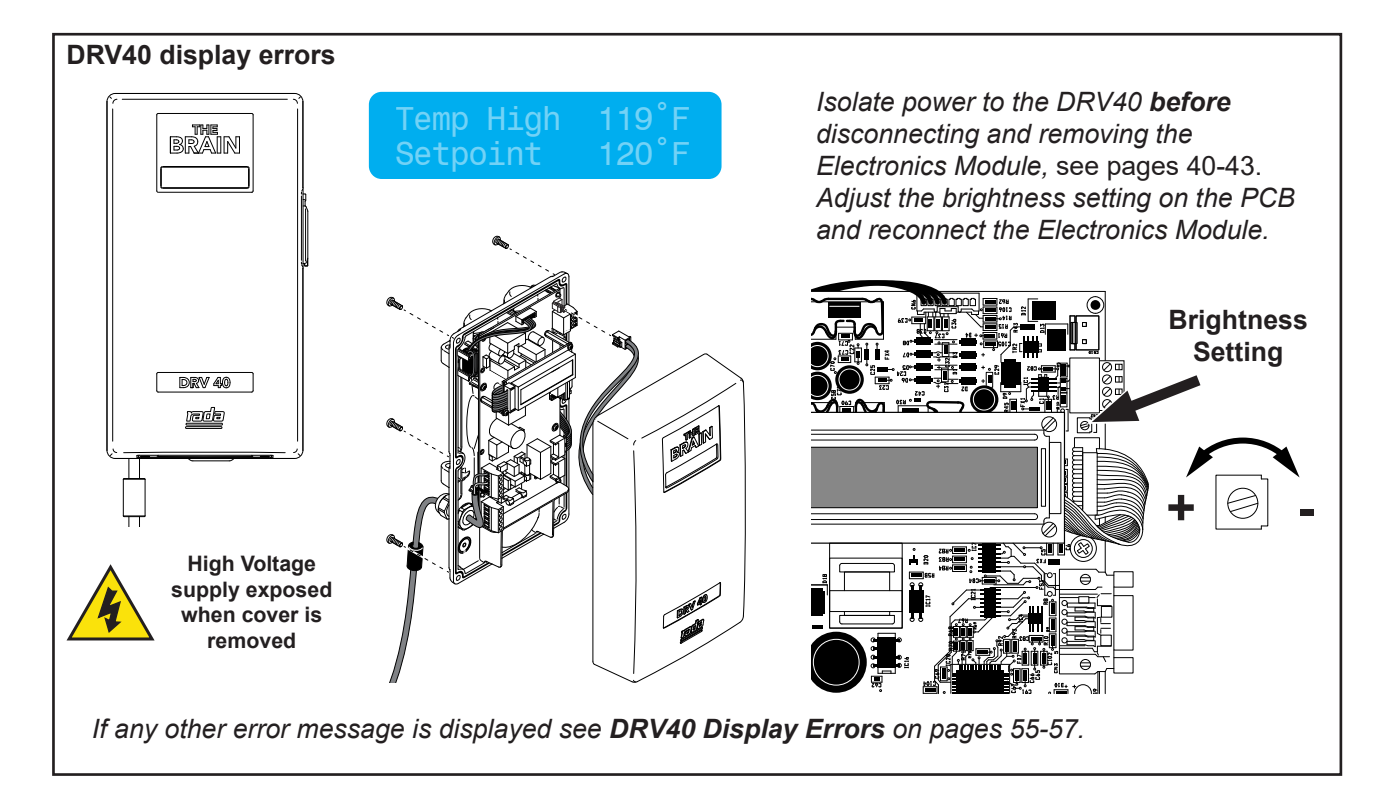

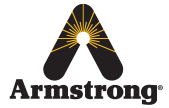

Problem: "High pitched noise from DRV40..."

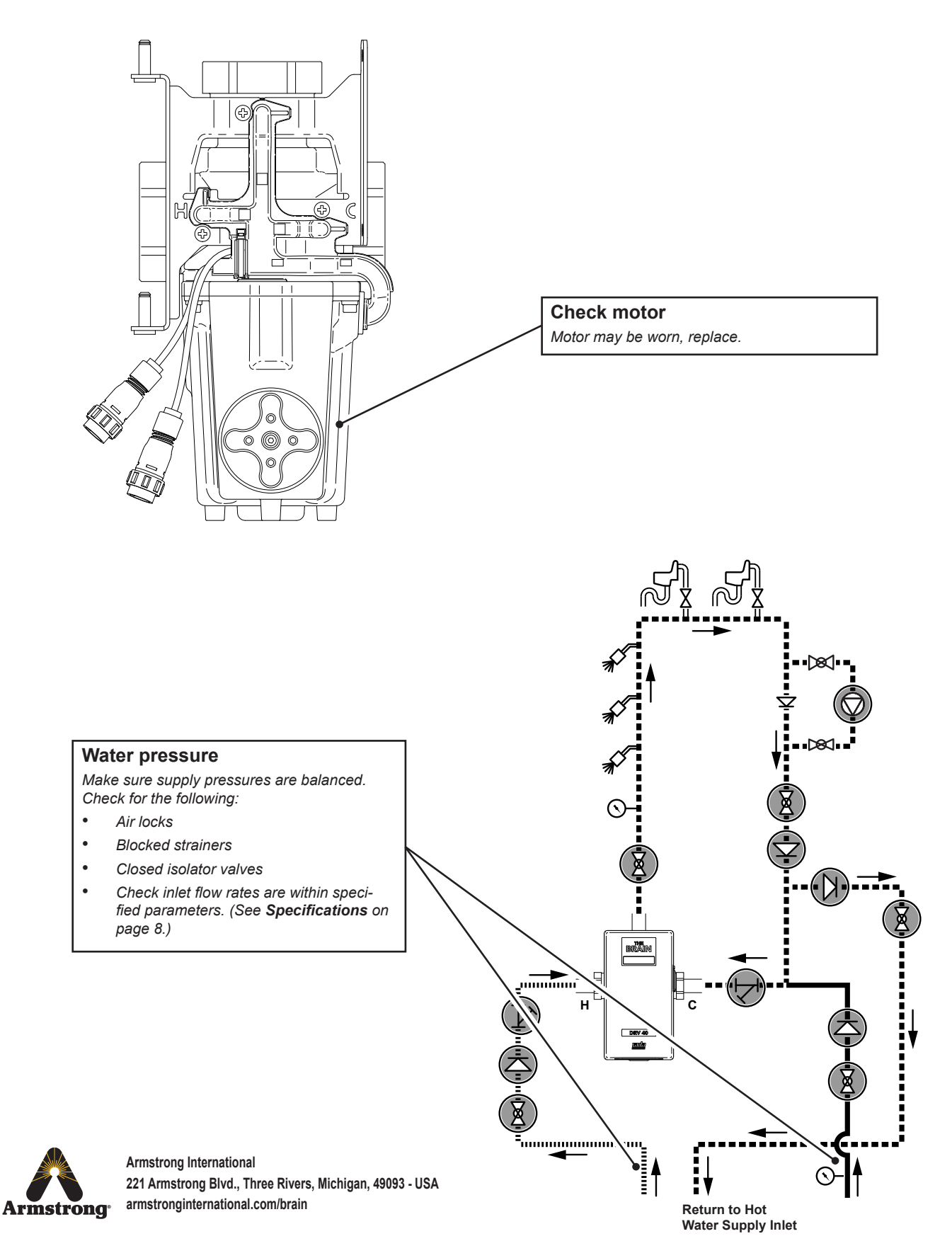

66

![](_page_66_Figure_1.jpeg)

![](_page_66_Picture_2.jpeg)

## **Limited Warranty and Remedy**

Armstrong Hot Water, Inc. ("Armstrong") warrants to the original user of those products supplied by it and used in the service and in the manner for which they are intended, that such products shall be free from defects in material and workmanship for a period of one (1) year from the date of installation, but not longer than 15 months from the date of shipment from the factory [unless a Special Warranty Period applies, as listed below]. This warranty does not extend to any product that has been subject to misuse, neglect, or alteration after shipment from the Armstrong factory. Except as may be expressly provided in a written agreement between Armstrong and the user, which is signed by both parties, Armstrong **DOES NOT MAKE ANY OTHER REPRESENTATIONS OR WARRANTIES, EXPRESS OR IMPLIED, INCLUDING, BUT NOT LIMITED TO, ANY IMPLIED WARRANTY OF MERCHANTABILITY OR ANY IMPLIED WARRANTY OF FITNESS FOR A PARTICULAR PURPOSE.** 

The sole and exclusive remedy with respect to the above limited warranty or with respect to any other claim relating to the products or to defects or any condition or use of the products supplied by Armstrong, however caused, and whether such claim is based upon warranty, contract, negligence, strict liability, or any other basis or theory, is limited to Armstrong's repair or replacement of the part or product, excluding any labor or any other cost to remove or install said part or product, or, at Armstrong's option, to repayment of the purchase price. As a condition of enforcing any rights or remedies relating to Armstrong products, notice of any warranty or other claim relating to the products must be given in writing to Armstrong: (i) within 30 days of last day of the applicable warranty period, or (ii) within 30 days of the date of the manifestation of the condition or occurrence giving rise to the claim, whichever is earlier. **IN NO EVENT SHALL ARMSTRONG BE LIABLE FOR SPECIAL, DIRECT, INDIRECT, INCIDENTAL OR CONSEQUENTIAL DAMAGES, INCLUDING, BUT NOT LIMITED TO, LOSS OF USE OR PROFITS OR INTERRUPTION OF BUSINESS**. The Limited Warranty and Remedy terms herein apply notwithstanding any contrary terms in any purchase order or form submitted or issued by any user, purchaser, or third party and all such contrary terms shall be deemed rejected by Armstrong.

Special Warranty Periods are as follows:

The Brain - Model DRV40 shall have a 5-year parts warranty on all components other than preventative maintenance service items mentioned on page 39, which include batteries and all 'wetted' O-rings / Seals.

© 2016 Armstrong International, Inc.

Designs, materials, weights, performance ratings and prices are subject to change without notice.

![](_page_67_Picture_7.jpeg)